# <u>M-ACCESS Gateway</u> <u>Setup Manual</u>

Model name: RM-CGW-E2

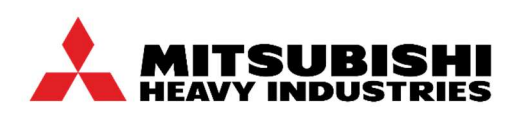

Mitsubishi Heavy Industries Thermal Systems, Ltd.

1

# Table of contents

| 1. Safety Precautions                                                        | 4    |
|------------------------------------------------------------------------------|------|
| 2. Introduction                                                              | 5    |
| 2.1 Purpose of this Document                                                 | 5    |
| 2.2 What is M-ACCESS?                                                        | 5    |
| 2.3 M-ACCESS Gateway Roles                                                   | 5    |
| 2.4 Overview of M-ACCESS Gateway Specifications                              | 6    |
| 3. Installation Overview                                                     | 7    |
| 3.1 Setting Flow                                                             | 7    |
| 3.2 Internet Connection Method                                               | 7    |
| 3.3 PC Setting for Gateway Setting                                           | 8    |
| (1) System requirements of PC for gateway setting                            | 8    |
| (2) Internet properties settings                                             | 8    |
| 4. Setting for Gateway                                                       | 9    |
| 4.1 Installation Procedure in Wireless Connection                            | 9    |
| (1) Device connection                                                        | 9    |
| (2) Confirmation of wireless router IP address                               | 9    |
| (3) Gateway setting                                                          | 10   |
| (4) IP address setting for PC                                                | 14   |
| 4.2 Installation Procedure in Wired Connection                               | 15   |
| (1) Confirmation of customer network environment                             | 15   |
| (2) Gateway setting                                                          | 19   |
| (3) IP address setting for PC                                                | 21   |
| 4.3 Confirmation of Gateway-side Data (Only for New Superlink)               | 22   |
| 4.4 Gateway Activation                                                       | . 23 |
| (1) Create the M-ACCESS account (only for users who do not have an account). | 23   |
| (2) Log in to M-ACCESS.                                                      | 24   |
| (3) Add a site                                                               | 25   |
| (4) Add the gateway to the site                                              | 26   |
| (5) Log in to the gateway setting screen                                     | 27   |
| (6) Enter the activation key                                                 | 27   |
| (7) Confirm that the activation is completed                                 | 28   |
| 5. Setting for M-ACCESS                                                      | 29   |
| 5.1 Gateway Setting in M-ACCESS                                              | 29   |
| 5.2 Registration of Air Conditioners / Heat Source Units                     | 30   |
| (1) VRF                                                                      | 31   |

## 1. Safety Precautions

| (2) Units connected via interface (SC-ADNA/SC-GIFN)                      |                 |
|--------------------------------------------------------------------------|-----------------|
| (3) Heat source units (Q-ton, Hydrolution PRO)                           |                 |
| (4) Heat source units (Hyozan)                                           |                 |
| (5) Collective setting (Only available for Air Conditioners)             |                 |
| 5.3 Configuration Update                                                 |                 |
| 5.4 Confirmation of Gateway-side Data (For Old SuperLink / Rem           | ote terminal)42 |
| 5.5 Confirmation in M-ACCESS                                             | 43              |
| 5.6 Removal of Setting Devices (PC and Hub)                              | 44              |
| 5.7 Group Setting for Indoor Units                                       |                 |
| (1) Group creation                                                       |                 |
| (2) Group registration                                                   |                 |
| (3) Floor layout setting                                                 |                 |
| 5.8 Payment of Subscription Fee                                          |                 |
| 6. Troubleshooting                                                       | 51              |
| < <reference>&gt; How to initialize the gateway's IP address</reference> |                 |
| 7. After-sales service                                                   | 53              |

# CE

This product complies with following directives.

| EU              | GB                  |
|-----------------|---------------------|
| EMC 2014/30/EU  | EMC S.I. 2016/1091  |
| LVD 2014/35/EU  | EER S.I. 2016/1101  |
| RoHS 2011/65/EU | RoHS S.I. 2012/3032 |

# ■ PRECAUTIONS FOR WASTE DISPOSAL

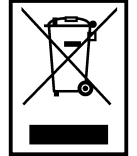

Your gateway may be marked with this symbol. It means that waste electrical and electronic equipment (WEEE as per Directive 2012/19/EU) should not be mixed with general household waste. The gateway should be treated at an authorized treatment facility for reuse, recycling and recovery and not be disposed of in the municipal waste stream.

Please contact the installer or local authority for more information.

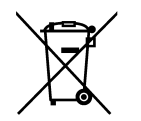

This symbol printed on the batteries in the gateway is information for end-users according to EU Directive 2006/66/EC, Article 20, Annex II.

At the end of their life, batteries should be disposed of separately from general household waste.

If a chemical symbol is printed beneath the symbol shown above, this chemical symbol means that the batteries contain a heavy metal at a certain concentration. This will be indicated as follows: Hg:mercury (0.0005%), Cd:cadmium (0.002%) and Pb:lead (0.004%).

Please dispose of batteries correctly at your local community waste collection or recycling center.

#### 1. Safety Precautions

# 1. Safety Precautions

Please read these "Safety Precautions" carefully to learn how to correctly operate the gateway.

■ The precautions shown here are classified as A WARNING" and A CAUTION". However, those that are likely to have serious consequences such as death or serious injury if ignored are specifically described in the "A WARNING" column, and are grouped together. However, even items described in the "A CAUTION" column may have serious consequences depending on the situation.

All of them contain important information regarding safety, so be sure to observe them.

The symbols used in the text have the following meanings:

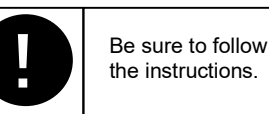

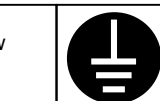

Be sure to perform the class D grounding work.

■ After finishing reading this manual, be sure to keep it in a location where you can access it at any time. When ownership of the gateway is transferred, pass on this manual to the new owner.

/! WARNING

### Precautions regarding installation

Consult your dealer about installing the gateway.

Careless or inappropriate installation may cause an electric shock, fire, etc.

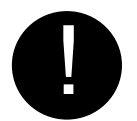

#### Be sure to store the main unit in a location that can be locked.

This product is equipped with a power terminal block on the outer surface of the gateway main unit. Be sure to observe this to prevent an electric shock or power switch malfunction.

#### 

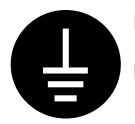

#### Be sure to perform the class D grounding work.

Do not open the cover of the main unit.

Do not connect the ground wire to the gas pipe, water pipe, lightning rod or telephone ground wire. Incomplete grounding can cause an electric shock.

#### General precautions

#### / WARNING

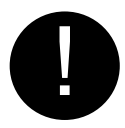

#### The main unit contains precision boards. Careless or inappropriate opening and closing of the cover may damage the internal parts of the boards. This may cause a malfunction or a problem when performing the intended operation.

# 2. Introduction

# 2.1 Purpose of this Document

This document describes how to install the gateway for M-ACCESS. M-ACCESS requires an environment that enables online communications with the air conditioners and heat source units; therefore, it is necessary to install a dedicated gateway as a repeater between the air conditioner/heat source unit side and the M-ACCESS server.

# 2.2 What is M-ACCESS?

M-ACCESS has the system configuration shown below.

M-ACCESS features a remote monitoring system that adopts cloud-type gateway equipment, and enables centralized management of air conditioners in multiple remote locations using IoT-related technology. Using a PC or tablet terminal, you can easily monitor and operate the status of air conditioners and heat source units in remote locations online. In addition, a wide variety of air conditioners can be connected, such as package air conditioners for stores, room air conditioners and multi air conditioners for buildings.

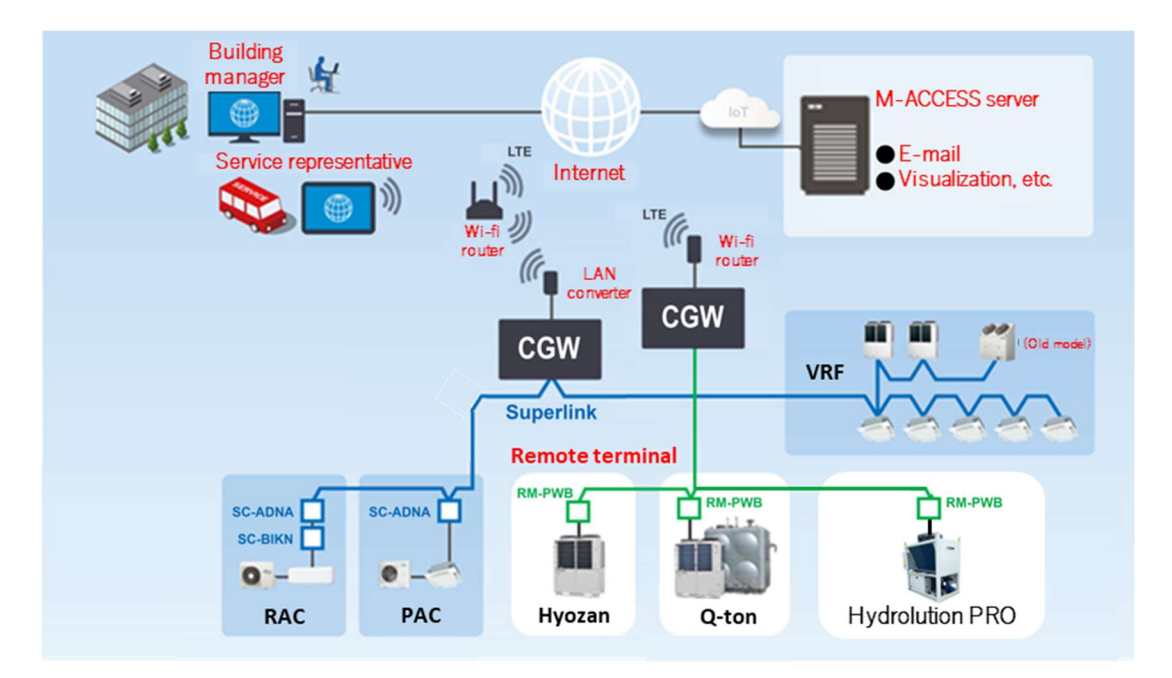

# 2.3 M-ACCESS Gateway Roles

The M-ACCESS gateway (the gateway), which is used as a repeater between the air conditioner/heat source unit side and the server side, is designed to acquire and transfer data from air conditioners and heat source units, and transmit control commands to air conditioners. The gateway enables data transmission by communicating with the server online. The Internet communication method can be arbitrarily selected from the wired or wireless method to suit the customer's environment.

You cannot mix air conditioners and heat source units and connect them to the same gateway. Install a separate gateway for each unit type.

## 2.4 Overview of M-ACCESS Gateway Specifications

The overview of the gateway specifications is as follows:

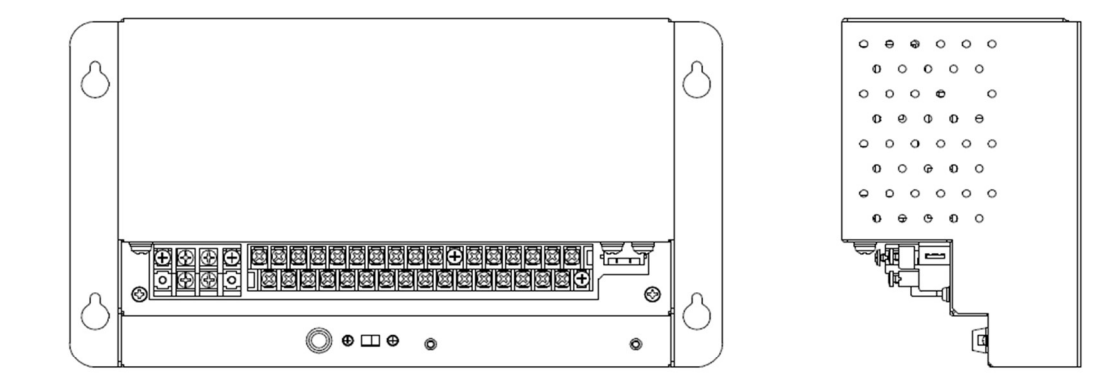

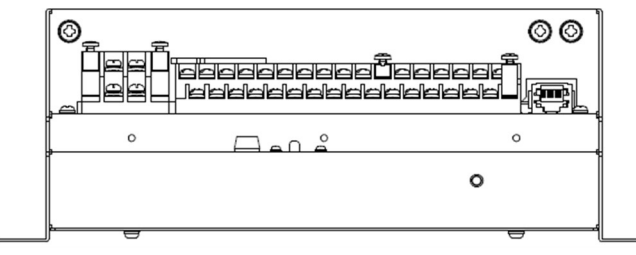

- (1) Model name RM-CGW-E2
- (2) Power supply specifications Single-phase AC200-240V (±10%), 50Hz/60Hz
- (3) Operating conditions

<Power-on operation status>
Ambient temperature: 0 to 40°C
Relative humidity: 85% RH or less

- (4) Size H 140 mm  $\times$  W 260 mm  $\times$  D 93 mm
- (5) Weight Approx. 1.6 kg
- (6) Network setting (factory default) IP address: 192.168.0.110 Subnet mask: 255.255.255.0 Default gateway: No setting

<Power-off status> -20 to 70°C 40 to 90% RH or less

# 3. Installation Overview

# 3.1 Setting Flow

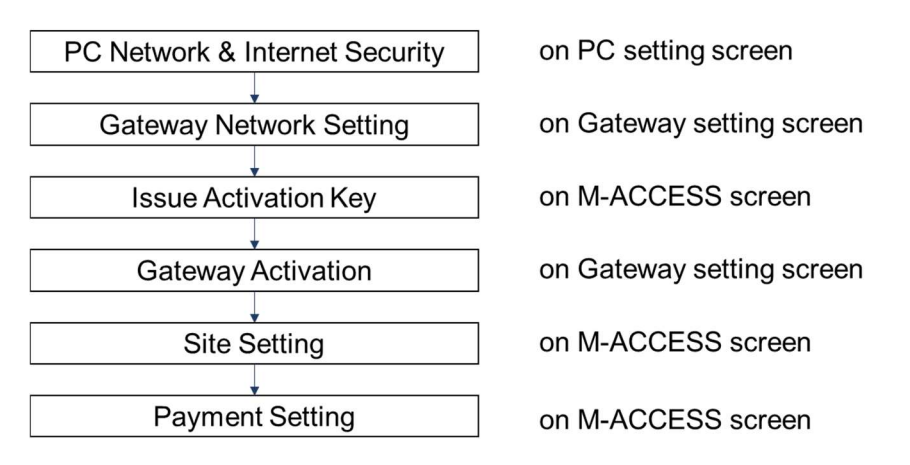

#### **3.2 Internet Connection Method**

For the gateway installation method, select the desired connection method from the following methods taking the customer's Internet environment into account. The gateway installation procedure varies depending on the selected details, so please refer to the corresponding installation procedure.

When you use a wired connection (customer's Internet line), there may be communication restrictions depending on the customer's environment, so we recommend that you use the wireless connection method as it allows you to easily build an M-ACCESS dedicated line. If you want to use the wireless connection method, you need to set up a wireless router separately.

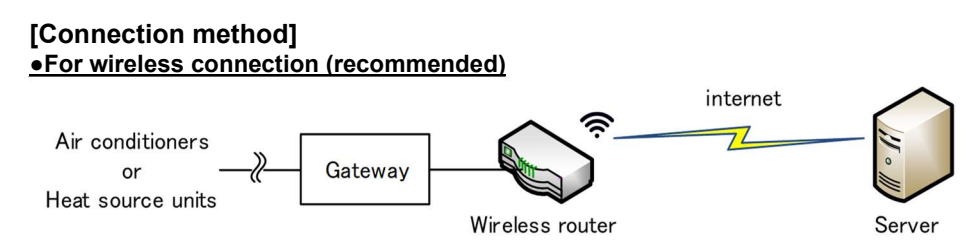

For the wireless connection method, you need to prepare a wireless router separately.

#### •For wired connection

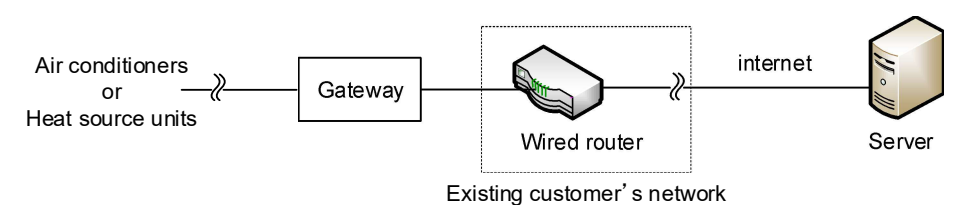

For the wired connection method, install the gateway in the customer's network. For the gateway network settings, check with the customer's network administrator and confirm the available address information (IP address, subnet mask and default gateway) and whether to use a proxy server.

#### 3. Installation Overview

#### 3.3 PC Setting for Gateway Setting

The PC for gateway setting is required to install the gateway.

Follow the instructions below to confirm the PC system requirements and browser settings for gateway setting.

#### (1) System requirements of PC for gateway setting

The PC used for gateway setting has the following system requirements:

| CPU clock         | : 500 MHz or higher (2 GHz or higher recommended) |
|-------------------|---------------------------------------------------|
| Main memory       | : 512 MB or more (1 GB or higher recommended)     |
| Screen resolution | : 1364 $\times$ 768 pixels or more                |
| OS                | : Microsoft Windows10, Windows11                  |
| Web browser       | : Microsoft Edge, Google Chrome                   |
|                   |                                                   |

(\*) The screenshots from Windows 10 and Microsoft Edge are shown to describe procedures in this document.

#### (2) Internet properties settings

Open [Control Panel], select [Internet Options] and switch the tabs at the top before making the following settings:

| Internet Options ? >                                              |                                               |
|-------------------------------------------------------------------|-----------------------------------------------|
| General Security Privacy Content Connections Programs Advanced    | [Security]                                    |
|                                                                   | Internet: Medium                              |
| Select a zone to view or change security settings.                | Local intranet: Medium low                    |
| i 🥥 🔮 🗸 🍵                                                         |                                               |
| Internet Local intranet Trusted sites                             | [Privacy]                                     |
| Internet                                                          | Medium                                        |
| This zone is for Internet websites.                               | Weddin                                        |
| except those listed in trusted and                                |                                               |
| restricted zones.                                                 | [Connections] - [LAN settings]                |
| Security level for this zone                                      | Make a setting not to use the proxy server.   |
| Allowed levels for this zone: Medium to High                      | <b>3</b> 1 <i>j</i>                           |
| - Medium                                                          | [Advanced]: Specified value                   |
| <ul> <li>Prompts before downloading potentially unsafe</li> </ul> | [Auvanceu]. Specified value                   |
| - Unsigned ActiveX controls will not be downloaded                | We recommend that the specified value is used |
|                                                                   | Click [Restore advanced settings].            |
| Enable Protected Mode (requires restarting Internet Explorer)     |                                               |
| Custom level Default level                                        |                                               |
| Reset all zones to default level                                  |                                               |
|                                                                   |                                               |
| Some settings are managed by your system administrator.           |                                               |
| OK Cancel Apply                                                   |                                               |
|                                                                   |                                               |

When all the settings are completed, click the [Apply] button, and then click the [OK] button.

Depending on the Internet connection method described in section 3.2, the installation procedures differ as follows.

[Installation procedure]

- Wireless connection  $\rightarrow$  Follow the steps described in section 4.1 to install the gateway.
- Wired connection  $\rightarrow$  Follow the steps described in section 4.2 to install the gateway.

#### 4.1 Installation Procedure in Wireless Connection

Before installation, prepare the following equipment:

- PC used to make settings
- Wireless router
- Hub
- LAN cables x 3

#### (1) Device connection

While referring to the figure below, turn on the power to each device connected via the hub. Connect the wireless router to the hub via the wired LAN (\*).

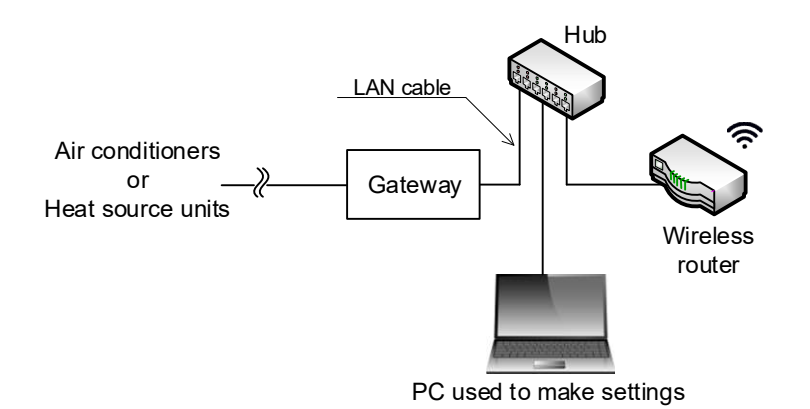

(\*) For the wireless router connection method, please refer to the wireless router instruction manual.

#### (2) Confirmation of wireless router IP address

Confirm the LAN-side IP address of the wireless router and make a note of the number. For the confirmation method, follow the instructions in the wireless router manual. Generally, you can confirm the IP address from the terminal information screen of the wireless router or the terminal URL.

(3) Gateway setting Set the gateway's IP address from the PC used to make settings according to the LAN-side IP address of the wireless router.

#### (3-1) Network setting of PC used to make settings

Set the PC's IP address to communicate with the gateway. Follow the steps below to configure the PC network settings.

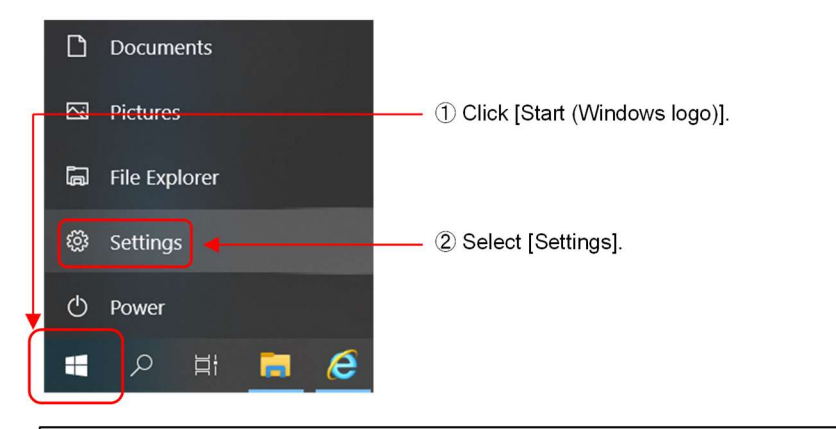

| Settings                                          |                                                               |                                                          | - a ×                                                   |
|---------------------------------------------------|---------------------------------------------------------------|----------------------------------------------------------|---------------------------------------------------------|
|                                                   | Windo                                                         | ows Settings                                             |                                                         |
|                                                   | Find a setting                                                | ٩                                                        |                                                         |
| System<br>Display, sound, notifications,<br>power | Bluetooth, printers, mouse                                    | Network & Internet<br>Wi-Fi, airplane mode, VPN          | Personalization<br>Background, lock screen, colors      |
| Apps<br>Uninstall, defaults, optional<br>features | Accounts<br>Your accounts, email, sync,<br>work, other people | Time & Language<br>Speech, region, date                  | Ease of Access<br>Narrator, magnifier, high<br>contrast |
| Search<br>Find my files, permissions              | Privacy<br>Location, camera, microphone                       | Update & Security<br>Windows Update, recovery,<br>backup |                                                         |
|                                                   |                                                               | 3 Sele                                                   | ect [Network & Internet].                               |

\_ ٥ × 4 Select [Status]. 5 Select [Change adapter options]. 命 Home Status Find a setting Q Change your network settings Network & Internet Change adapter options View network adapters and change connection settings Status Sharing options For the networks you connect to, decide what you want to share. \$ 🕼 Wi-Fi Network troubleshooter Diagnose and fix network problems Ethernet

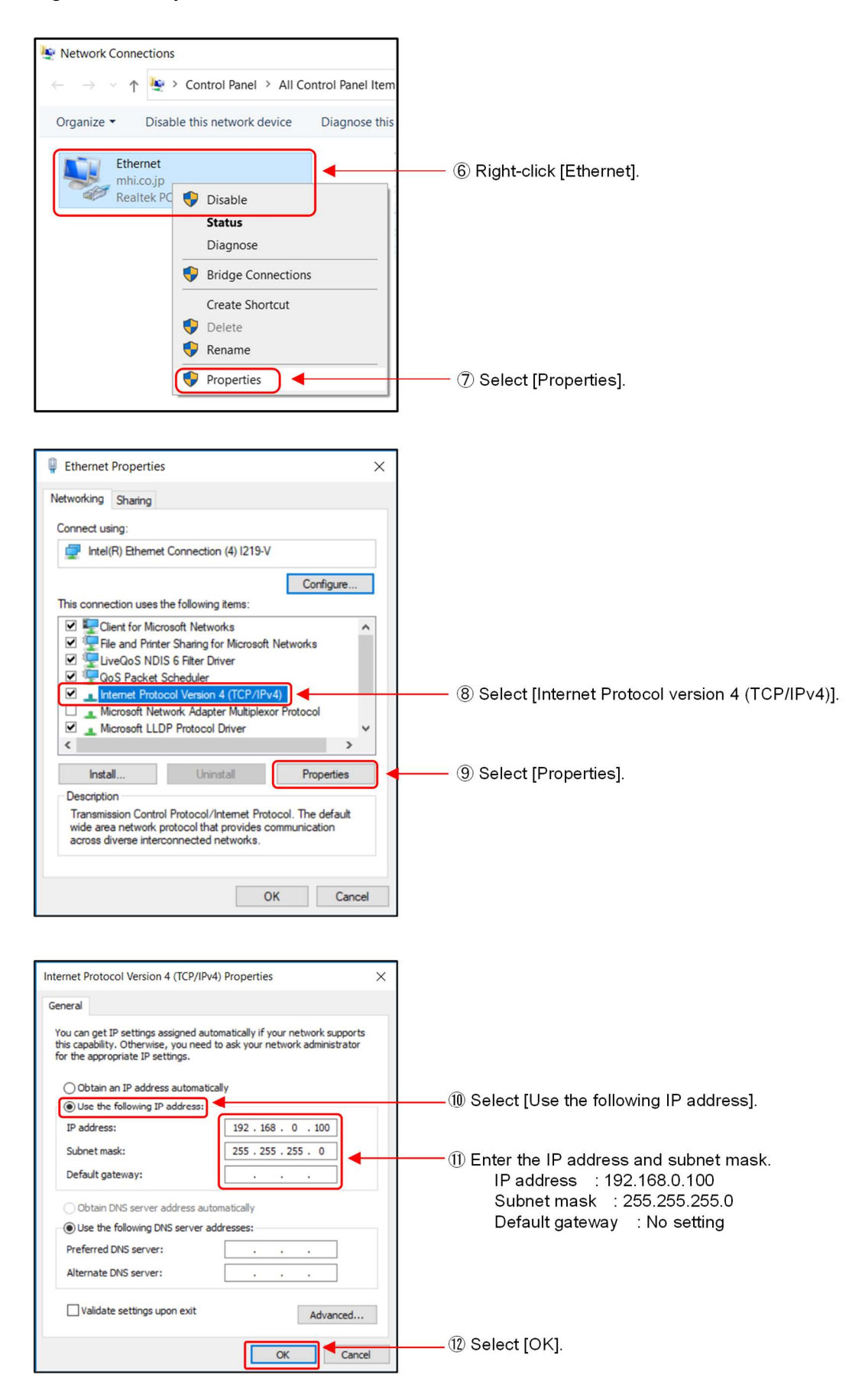

#### (3-2) Log in to the gateway setting screen.

Log in to the gateway setting screen to configure the gateway side.

i. Access gateway web site

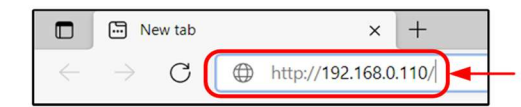

Enter the URL for the gateway setting screen in the browser address bar.

<<URL for gateway setting screen>> http://XXX.XXX.XXX.XXX/

> XXX.XXX.XXX.XXX: Indicates the gateway's IP address. This is set to "192.168.0.110" by factory default.

ii. Log in

| CGW Login               |
|-------------------------|
| User ID :<br>Password : |
| Login                   |

 Enter the user ID and password shown below and press the [Login] button.
 User ID : Admin
 Password : 123456

## iii. Change password (first time only)

Enter the password following the on-screen instructions.

| Change Password                                                                                                    |                                                                    |
|----------------------------------------------------------------------------------------------------|--------------------------------------------------------------------|
| Current Password<br>New Password<br>Confirm New Password<br>Eetween 10-32 characters<br>* At least one lowercase character<br>* At least one uppercase character<br>* At least one upperca | ③ Enter the current and new password.                              |
| * At least one symbol<br>* At least one symbol<br>^\$*.[](0)?"!@#%&/\><';;]_~`=+-<br>Change password                                                                                                    | <ul> <li>① Click the</li> <li>[Change password] button.</li> </ul> |

#### (3-3) Gateway setting

The gateway setting screen is displayed. Follow the steps below to configure the network settings.

|                                                                     | CGW Configuration                                                                                                    |     |          |                                                                                                    |
|---------------------------------------------------------------------|----------------------------------------------------------------------------------------------------|-----|----------|----------------------------------------------------------------------------------------------------|
| Menu<br>CGW Configuration<br>CGW Status<br>CGW Activation<br>Logout | Gateway Setting                                                                                                    |     | -0       | If you select this check box, the air<br>conditioners can be automatically<br>stopped if no communication is<br>established for 24 hours. |
|                                                                     | Proty (HTTP)  Host: Port: Dogin: Password: Save & Reboot                                                                                                    |     | _3       | Click the [Save & Reboot] button.                                                                                                    |
|                                                                     | <ul> <li>Enter the gateway network settings.<br/>Static/DHCP : Select "Static".</li> <li>IP Address : Shown below.</li> <li>Subnet Mask : Shown below.</li> <li>Default Gateway: Enter the LAN-side IP addred DNS (Primary) : Enter the LAN-side IP addred</li> </ul> | ess | of the v | vireless router.<br>vireless router.                                                                                                    |

- <<IP address setting example>> Set the A part of the IP address to the same value as the LAN-side IP address of the wireless router. For the B part, set a value different to that of the wireless router within the range 1 to 254. The LAN-side IP address of the wireless router is the IP address confirmed in 4.1(2) Set the subact mask to the same value as the wireless router.
- · Set the subnet mask to the same value as the wireless router.

|             | Wireless router                | Gateway setting<br>example       |
|-------------|--------------------------------|----------------------------------|
| IP address  | 192. 168. 0. 1<br>Apart B part | 192. 168. 0. 110<br>Apart B part |
| Subnet mask | 255. 255. 255. 0               | Same as the left.                |

(4) IP address setting for PC If you use the same PC to configure M-ACCESS and gateway settings, set an IP address for PC according to the following procedure. Otherwise, go to 4.3.

Re-change the IP address setting of the PC used to make settings so that the PC connects to the Internet. This IP address of the PC is set according to the gateway's IP address specified in step (3-3).

In addition, you need to browse the web page on the PC at a later stage, so set the default gateway and DNS server. For details, please refer to the following:

On the Windows desktop screen of your PC, select [Start] - [Settings] - [Network & Internet] - [Status] -[Change adapter options] - [Ethernet] - [Properties] - [Internet Protocol Version 4 (TCP/IPv4)]. (\*) For details on how to proceed on the screen, refer to step (3-1).

| Internet Protocol Version 4 (TCP/IPv4) Propertie                                                                                          | es X                                           |   |                                                                                                    |
|----------------------------------------------------------------------------------------------------|------------------------------------------------|---|----------------------------------------------------------------------------------------------------|
| General                                                                                                    |                                                |   |                                                                                                    |
| You can get IP settings assigned automatically if<br>this capability. Otherwise, you need to ask your<br>for the appropriate IP settings. | your network supports<br>network administrator |   |                                                                                                    |
| Obtain an IP address automatically Use the following IP address:                                                                          | ]                                              | 1 | Select [Use the following IP address].                                                                                  |
| IP address:         192.1           Subnet mask:         255.2           Default gateway:         192.1                                   | 68 . 0 . 120<br>55 . 255 . 0<br>68 . 0 . 1     | 2 | Enter the IP address and Subnet mask.<br>Enter the LAN-side IP address of the<br>wireless router in "Default gateway:". |
| Obtain DNS server address automatically<br>Use the following DNS server addresses:                                                        |                                                | 3 | Select [Use the following DNS server address                                                                            |
| Preferred DNS server: 192 . 1/<br>Alternate DNS server: .                                                                                 |                                                |   | and enter the LAN-side IP address of the wireless router in "Preferred DNS server".                                     |
| Validate settings upon exit                                                                                                    | Advanced                                       |   |                                                                                                    |
|                                                                                                    | OK Cancel                                      |   | Select [OK].                                                                                                    |

<<IP address setting example>>

 Set the A part of the IP address to the same value as the gateway.

For the B part, set a value different to that of the wireless router or gateway within the range 1 to 254.

• Set the subnet mask to the same value as the gateway.

|             | Gateway                           | PC setting example                |
|-------------|-----------------------------------|-----------------------------------|
| IP address  | 192. 168. 0. 110<br>A part B part | 192. 168. 0. 120<br>A part B part |
| Subnet mask | 255. 255. 255. 0                  | Same as the left.                 |

#### **4.2 Installation Procedure in Wired Connection**

Before installation, prepare the following equipment:

- PC used to make settings
- Hub
- LAN cables x 3

#### (1) Confirmation of customer network environment

To install the gateway in the customer's network, check with the customer's network administrator and obtain the address information (IP address, subnet mask and default gateway) available for the gateway and the DNS server address.

In addition, check whether to use a proxy server. If you want to use a proxy server, you will need to determine its address.

#### <<Required information>> -

| GatewayIP address             | : |
|-------------------------------|---|
| Subnet mask                   | : |
| Default gateway               | : |
| DNS server address            | : |
| Whether to use a proxy server | : |
|                               |   |

\* If you cannot obtain the address information from the customer, follow the steps below to obtain the address information necessary for the Internet connection, and also obtain usage approval from the customer. Otherwise, skip 4.2 (1) and go to 4.2 (2). The above required information is used in the gateway configuration 4.2 (2-3).

#### (1-1) Connect your PC to the customer's network.

As shown below, connect the PC used to make settings and the gateway to the customer's network.

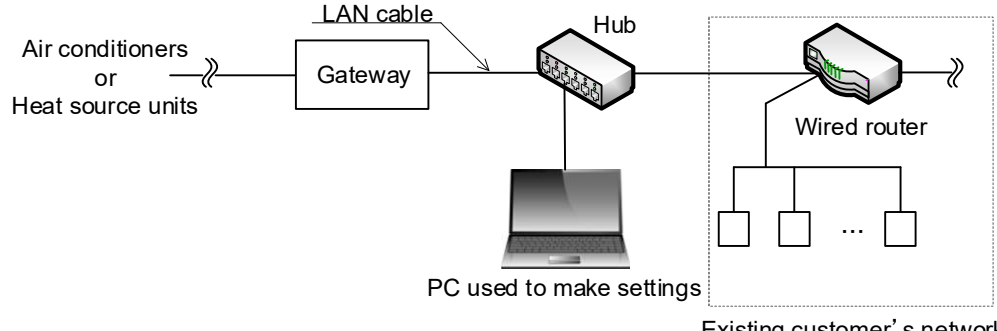

Existing customer's network

#### (1-2) Network setting of PC used to make settings

Follow the steps below to configure the PC network settings.

o ×

#### 4. Setting for Gateway

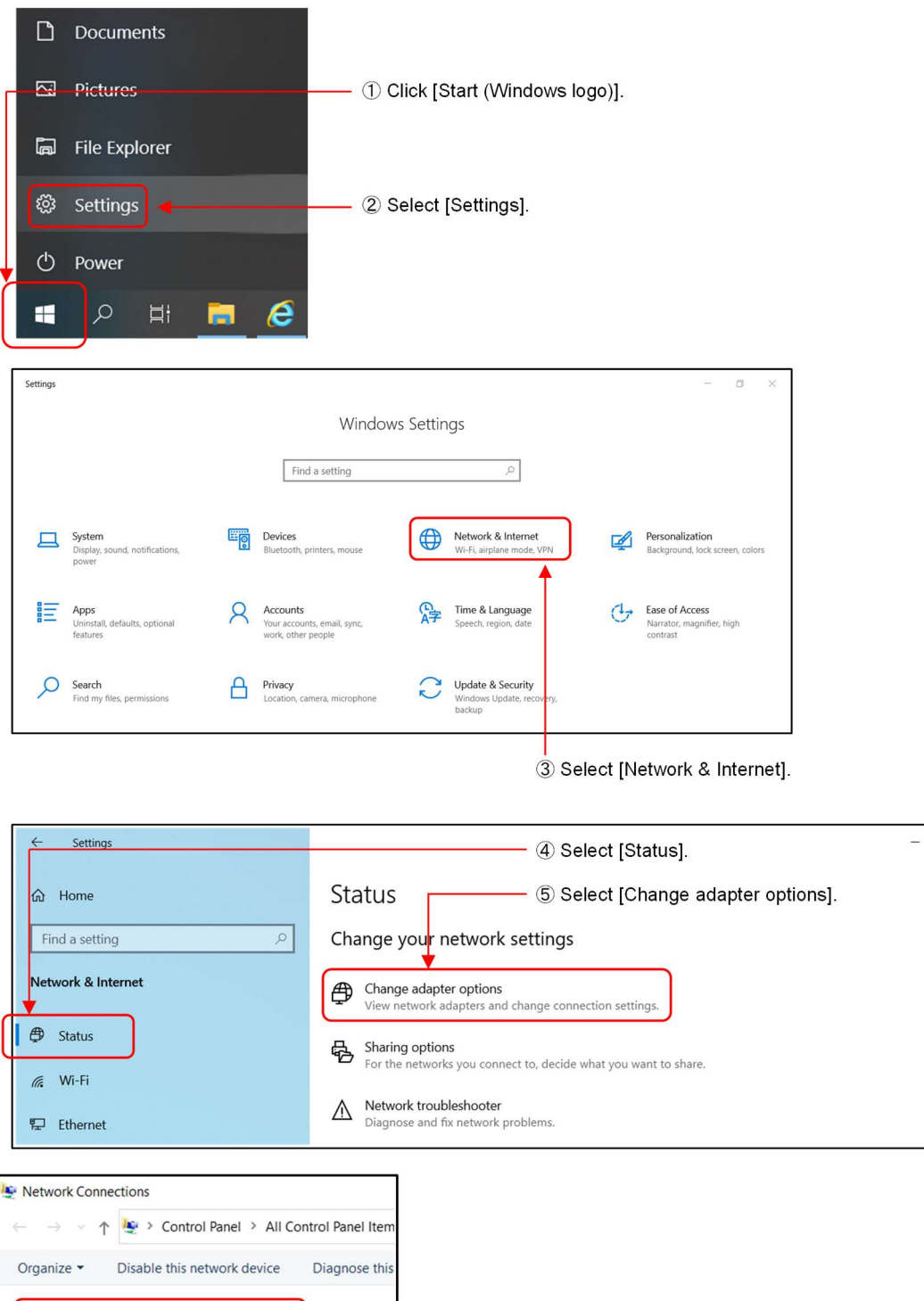

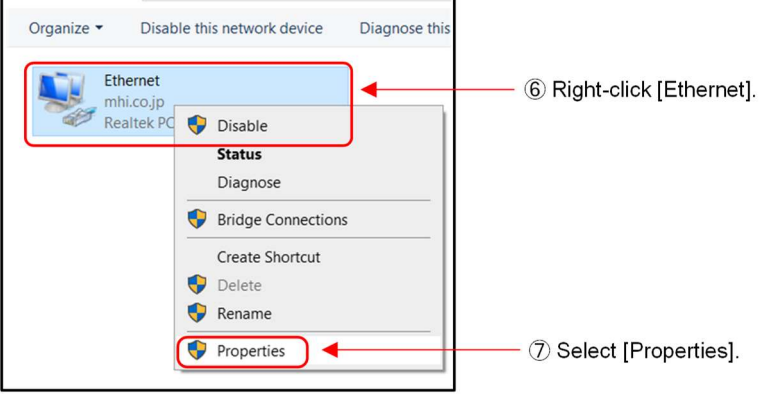

#### 4. Setting for Gateway

| Ethernet Properties ×                                                                                                    |                                                               |
|----------------------------------------------------------------------------------------------------|---------------------------------------------------------------|
| Networking Sharing                                                                                                    |                                                               |
| Connect using:                                                                                                    |                                                               |
| Intel(R) Phemet Connection (4) (219-V                                                                                        |                                                               |
|                                                                                                    |                                                               |
| Configure                                                                                                    |                                                               |
| This connection uses the following items:                                                                                    |                                                               |
| Glient for Microsoft Networks     File and Printer Sharing for Microsoft Networks                                            |                                                               |
| C TuveQoS NDIS 6 Filter Driver                                                                                               |                                                               |
| QoS Packet Scheduler                                                                                                    | (8) Select [Internet Protocol version // (TCP/IPv/)]          |
| Internet Holdcor Version 4 (1617) 1949     Internet Holdcor Version 4 (1617) 1949     Internet Holdcor Version 4 (1617) 1949 |                                                               |
| Microsoft LLDP Protocol Driver                                                                                               |                                                               |
| \$                                                                                                    | _                                                             |
| Install Uninstall Properties                                                                                                 | 9 Select [Properties].                                        |
| Description                                                                                                    |                                                               |
| wide area network protocol that provides communication                                                                       |                                                               |
| across diverse interconnected networks.                                                                                      |                                                               |
|                                                                                                    |                                                               |
| OK Cancel                                                                                                    |                                                               |
|                                                                                                    |                                                               |
|                                                                                                    |                                                               |
| Internet Protocol Version 4 (TCP/IPv4) Properties X                                                                          |                                                               |
| General Alternate Configuration                                                                                              |                                                               |
| You can get IP settings assigned automatically if your network supports                                                      |                                                               |
| for the appropriate IP settings.                                                                                             |                                                               |
| Obtain an IP address automatically                                                                                           | ① Select the check boxes as shown on the left.                |
| Use the following IP address:                                                                                                | <ul> <li>[Obtain an IP address automatically]</li> </ul>      |
| IP address:                                                                                                    | <ul> <li>[Obtain DNS server address automatically]</li> </ul> |
| Subnet mask:                                                                                                    |                                                               |
| Default gateway:                                                                                                    |                                                               |
|                                                                                                    |                                                               |
| Obtain DNS server address automatically                                                                                      |                                                               |
| Preferred DNS server:                                                                                                    |                                                               |
| Alternate DNS server:                                                                                                    |                                                               |
|                                                                                                    |                                                               |
| Validate settings upon exit Advanced                                                                                         |                                                               |
|                                                                                                    | 11) Select [OK]                                               |
| OK Cancel                                                                                                    |                                                               |

(1-3) Check the Internet connection. Start the web browser on your PC, enter the following URL in the address bar using single-byte characters and press the Enter key.

### https://www.mhi-mth.co.jp/en/

When the homepage of Mitsubishi Heavy Industries Thermal Systems Co., Ltd. website is displayed, the Internet connection has been made successfully.

| A M                        | MITSUBISHI HEAVY INDUSTRIES              |                                                                                                    |         | Contact Text Size MHI Group<br>MITSUBISHI<br>HEAVY<br>Search INDUSTRIES<br>GROUP |  |
|----------------------------|------------------------------------------|----------------------------------------------------------------------------------------------------|---------|----------------------------------------------------------------------------------|--|
| Products                   | Support T                                | echnology                                                                                                    | Company | CSR                                                                              |  |
| PLUP U UN ESAUP AUDULAUNAS | c products for the future of the globe   | And in case of the local division of the local division of the loc |         |                                                                                  |  |
| Relevant Products          | c products for the fullure of the globe. |                                                                                                    |         |                                                                                  |  |

Homepage of Mitsubishi Heavy Industries Thermal Systems Co., Ltd.

\* If the screen is not displayed appropriately or an error message is displayed, the Internet connection may be experiencing problems. Please consult your service representative and the LAN contractor to identify the cause.

#### (1-4) Obtain the address that can be used to connect to the Internet.

Obtain the address that can be used to connect to the Internet by following the steps below.

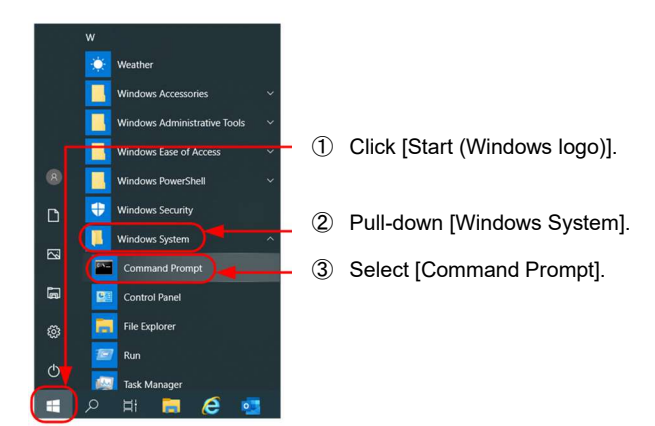

| Microsoft Windows [Version 6.1.7601]<br>Copyright (c) 2009 Microsoft Corporation. All rights reserved. |  |
|----------------------------------------------------------------------------------------------------|--|
| C:¥Users¥ <b>sample</b> ∕ipconfig                                                                      |  |
| Windows IP Configuration                                                                               |  |
|                                                                                                    |  |
| Ethernet adapter Ethernet:                                                                             |  |
| Connection-specific DNS Suffix . : Sample.co.jp                                                        |  |
| LINK-TOCAT TPVO Address : 0123:4567:8901:2345::<br>TPv4 Address : **** ****                            |  |
| Subnet Mask                                                                                            |  |
| Doradit datona)                                                                                        |  |

- ④ Type [ipconfig] and press the Enter key.
- S Make a note of the following items displayed in [Ethernet]. This is the address you can use to connect to the Internet.
  - IPv4 address
  - Subnet mask
  - Default gateway

#### (2) Gateway setting

Make the gateway network settings from the PC used to make settings.

### (2-1) Network setting of PC used to make settings

Follow the steps below to configure the PC network settings.

(\*) For details on how to proceed on the screen, refer to step (1-2).

| Internet Protocol Version 4 (TCP/IPv4) Properties                                                                                                    | ×                                      |
|----------------------------------------------------------------------------------------------------|----------------------------------------|
| General                                                                                                    |                                        |
| You can get IP settings assigned automatically if your network support<br>this capability. Otherwise, you need to ask your network administrator<br>for the appropriate IP settings. | 15                                     |
| Obtain an IP address automatically                                                                                                    | Select [Use the following IP address]. |
| IP address: 192 . 168 . 0 . 100                                                                                                    |                                        |
| Subnet mask: 255 . 255 . 255 . 0                                                                                                    | Enter the IP address and subnet mask   |
| Default gateway:                                                                                                    | IP address : 192.168.0.100             |
| Obtain DNS server address automatically                                                                                                    | Subnet mask : 255.255.255.0            |
| • Use the following DNS server addresses:                                                                                                    | Default gateway : No setting           |
| Preferred DNS server:                                                                                                    |                                        |
| Alternate DNS server:                                                                                                    |                                        |
| Validate settings upon exit Advanced.                                                                                                    |                                        |
| OK                                                                                                    | @ 3 Select [OK].                       |
|                                                                                                    |                                        |

#### (2-2) Log in to the gateway setting screen.

Follow the steps below to log in to the gateway setting screen.

i. Access gateway website

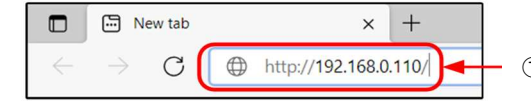

① Enter the URL for the gateway setting screen in the browser address bar .

<<URL for gateway setting screen>> http://XXX.XXX.XXX/

XXX.XXX.XXX.XXX: Indicates the gateway's IP address. This is set to "192.168.0.110" by factory default.

|         | ın |
|---------|----|
| <br>LUU |    |

| <b>U</b>                |  |
|-------------------------|--|
| CGW Login               |  |
| User ID :<br>Password : |  |

② Enter the user ID and password shown below, and click the [Login] button. User ID: Admin Password: 123456

iii. Change password (first time only)

Enter the password following the on-screen instructions.

| Change Password                                                                                                    |                                          |
|----------------------------------------------------------------------------------------------------|------------------------------------------|
| Current Password<br>New Password<br>Confirm New Password<br>Between 10-32 characters<br>* Al least one lowercase character<br>* Al least one unuber<br>* Al least one number<br>* Al least one number<br>* Al least one symbol<br>O'S*LOO?(16#\$%&()`=+- | ③ Enter the current and new password.    |
| Change password                                                                                                    | ④ Click the<br>[Change password] button. |

# 4. Setting for Gateway

(2-3) Gateway setting After the gateway setting screen (CGW Configuration) is displayed, make the network settings as follows.

|                                                                                                    | CGW Configuration                                                                                                    |        |                                                                                                    |
|----------------------------------------------------------------------------------------------------|----------------------------------------------------------------------------------------------------|--------|----------------------------------------------------------------------------------------------------|
| Menu<br>• CGW Configuration<br>• CGW Status<br>• CGW Activation<br>• Logout<br>IPv4<br>S<br>Defa<br>DN<br>DN<br>DN | teeway Setting andion to send stop signal when LAN communication is abnormal work Setting 4 State/DHCP: #Static ODHCP IP Address: 192:168.0.110 Subnet Mask: 1265.255.50 ault Gateway: 192:168.0.1 is(secondary): 192:168.0.1 is(secondary): | 0      | If you select this check box, the air<br>conditioners can be automatically<br>stopped if no communication is<br>established for 24 hours<br>Enter the gateway network settings.<br>Static/DHCP: Select "Static".<br>Other items: Enter the address you<br>obtained in step (1-4) or<br>from the customer. |
| Prov                                                                                                    | XY (HTTP)  Hort: Port: Port: Port: Save & Reboot                                                                                                    | 3<br>4 | Enter the proxy setting obtained<br>from the customer if you use a<br>proxy server.<br>Click the [Save & Reboot]<br>button.                                                                                                    |

#### (3) IP address setting for PC

If you use the same PC to configure M-ACCESS and gateway settings, set an IP address for PC according to the following procedure. Otherwise, go to 4.3.

Re-change the IP address setting of the PC used to make settings again so that the PC connect to the Internet. The IP address of the PC is set according to the gateway's IP address specified in step (2-3). In addition, you need to browse the web page on the PC at a later stage, so set the default gateway and DNS server. For details, please refer to the following:

On the Windows desktop screen of your PC, select [Start] - [Settings] - [Network & Internet] - [Status] -[Change adapter options] - [Ethernet] - [Properties] - [Internet Protocol Version 4 (TCP/IPv4)] - [Properties]. (\*) For details on how to proceed on the screen, refer to step (1-2). The address settings are as follows.

| Internet Protocol Version 4 (TCP/IPv4) Properties                                                                                                    |                                                              |
|----------------------------------------------------------------------------------------------------|--------------------------------------------------------------|
| General                                                                                                    |                                                              |
| You can get IP settings assigned automatically if your network supports<br>this capability. Otherwise, you need to ask your network administrator<br>for the appropriate IP settings. |                                                              |
| Obtain an IP address automatically                                                                                                    |                                                              |
| Use the following IP address:                                                                                                    | <ul> <li>① Select [Use the following IP address].</li> </ul> |
| IP address: 192 . 168 . 0 . 120                                                                                                    | ② Enter the IP address and subnet mask                       |
| Subnet mask: 255 . 255 . 255 . 0                                                                                                    |                                                              |
| Default gateway:                                                                                                    |                                                              |
| Obtain DNS server address automatically                                                                                                    | * When carrying out gateway activation (refer                |
| Use the following DNS server addresses:                                                                                                    | to 4.4) on this PC, enter the information                    |
| Preferred DNS server:                                                                                                    | obtained from the customer.                                  |
| Alternate DNS server:                                                                                                    |                                                              |
| Validate settings upon exit Advanced                                                                                                    |                                                              |
| OK                                                                                                    | ③ Select [OK].                                               |

<<IP address setting example>>

- Set the A part of the IP address to the same value as the gateway.
   For the B part, set a value different to that of the wireless router or gateway within the range 1 to 254.
- Set the subnet mask to the same value as the gateway.

|             | Gateway                          | PC setting example               |
|-------------|----------------------------------|----------------------------------|
| IP address  | 192. 168. 0. 110<br>Apart B part | 192. 168. 0. 120<br>Apart B part |
| Subnet mask | 255. 255. 255. 0                 | Same as the left.                |

#### 4.3 Confirmation of Gateway-side Data (Only for New Superlink)

If the new Superlink signal line is used and air conditioners are connected, execute this process. Otherwise, go to 4.4.

In this process, the communication between the gateway and the units is checked according to the following steps.

Log in to the gateway setting screen and start this procedure when two or more minutes have elapsed after setting the gateway in 4.1 (3-3) for the wireless connection or 4.2 (2-3) for the wired connection. The connection may fail because the gateway is being rebooted.

After login, click [CGW Status] from the menu on the left-hand side of the screen. By referring to the details displayed, check the connection status on the superlink side (SuperLink Status).

| Menu                             | SuperLink Status                                                                          |                                                                                                    |                                                    |
|----------------------------------|-------------------------------------------------------------------------------------------|----------------------------------------------------------------------------------------------------|----------------------------------------------------|
| CGW Configuration     CGW Status | SL1 Status :<br>SL2 Status :                                                              |                                                                                                    | Superlink-side communication status (*)            |
| CGW Activation                   | Remote Terminal Stat                                                                      | us                                                                                                  | SL1: Superlink system 1<br>SL2: Superlink system 2 |
|                                  | N1 Status<br>No.0 :<br>No.1 :<br>No.3 :<br>No.4 :<br>No.5 :<br>No.6 :<br>No.7 :<br>No.8 : | N 12 Status<br>No.16 :<br>No.17 :<br>No.19 :<br>No.20 :<br>No.21 :<br>No.22 :<br>No.23 :<br>No.23 : |                                                    |
|                                  | No.9 :<br>No.10 :<br>No.11 :<br>No.12 :<br>No.13 :<br>No.14 :<br>No.15 :                  | No.25 :<br>No.26 :<br>No.27 :<br>No.28 :<br>No.29 :<br>No.30 :<br>No.31 :                           |                                                    |

According to SuperLink Status, execute the following:

- [OK] : Go to 4.4 Gateway Activation
- [NG] : Confirm whether the Superlink signal line is securely connected to the gateway.

# **4.4 Gateway Activation**

(1) Create the M-ACCESS account (only for users who do not have an account).

Create the M-ACCESS account as follows. If you already have the account, go to (2).

| C      C      https://mhim-access.net/pages/login     C     C     C     Login                                                                                                    |   | 1 | Enter the M-ACCESS URL (https://mhi.m-access.net) in the address bar. |
|----------------------------------------------------------------------------------------------------|---|---|-----------------------------------------------------------------------|
| Login<br><sup>E-mail</sup>                                                                                                    |   |   |                                                                       |
| Password<br>SIGN IN                                                                                                    |   |   |                                                                       |
| If you do not have an account <mark>Click here.</mark><br>If you have forgotten your password, <u>Click here.</u>                                                                                                    | - | 2 | Click here.                                                           |
| No Account? Register now.                                                                                                    |   |   |                                                                       |
| Password*<br>Password*<br>The password must be at least 10 characters long including the<br>following: It least one lowercase and uppercase character: a number<br>and a symbol; It must not include any details of your email address.<br>Confirm password*                                                                                                    |   | 3 | Enter the e-mail address and password, and select the check box.      |
| In order to proceed with creating an M-ACCESS account and using<br>the M-ACCESS Service, please confirm that you have read the M-<br>up on which we will collect and process your Personal Data and<br>Technical Data.<br>Acknowledgement of the M-ACCESS Privacy Policy<br>Facknowledgement of the M-ACCESS Privacy Policy<br>Facknowledgement of the M-ACCESS Policy<br>Facknowledgement of the M-ACCESS Policy<br>Facknowledgement of the M-ACCESS Policy<br>Facknowledgement of the M-ACCESS Policy<br>F |   |   |                                                                       |
| Construction and use of Technical Data under e- Privary Laws     I agree with the above 3 items                                                                                                    |   | 4 | Click here.                                                           |

(5) An e-mail is sent to the address you entered in step (3).

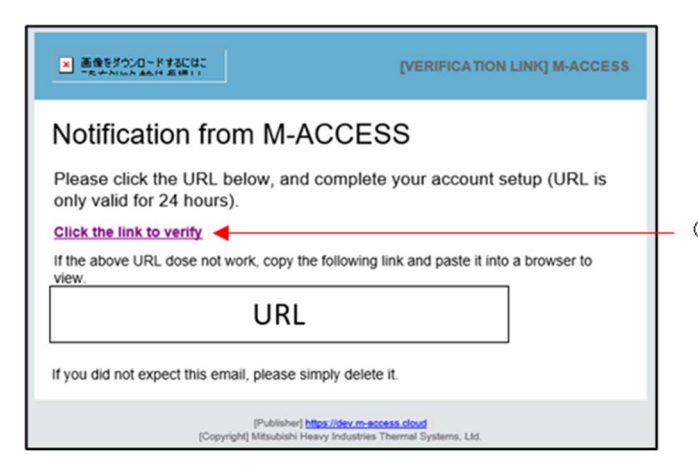

⑥ Access the URL to complete the account registration.

O The following pop-up will be displayed.

| Sample.com              |    |
|-------------------------|----|
| Verification completed. |    |
|                         | ок |
|                         |    |
|                         | ОК |

#### (2) Log in to M-ACCESS.

Log in to M-ACCESS with your account.

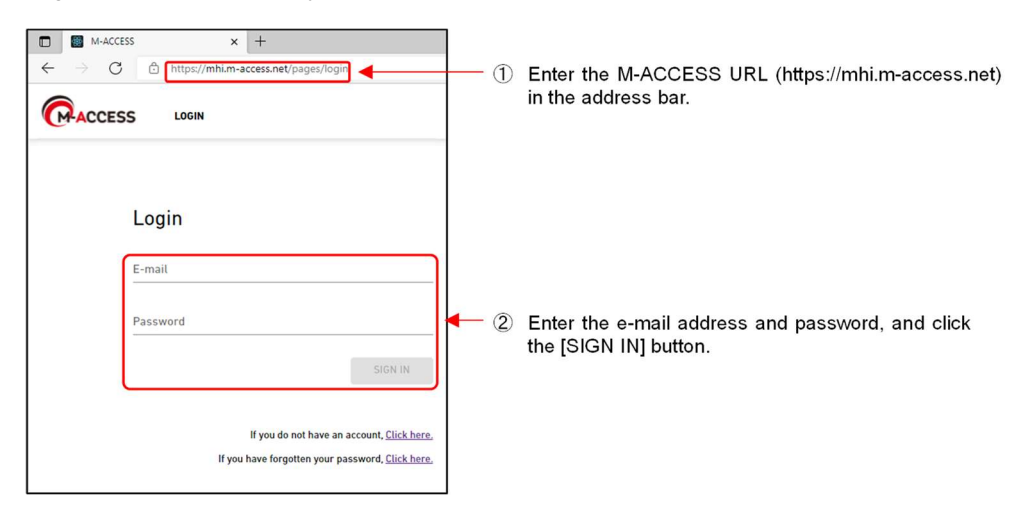

(3) Add a site. Add a site in M-ACCESS.

From the [MY SITES] screen displayed after login, follow the steps below to add a site.

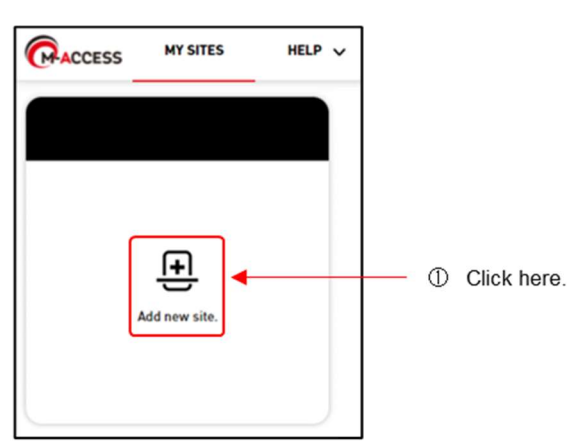

| Add site              |                                             |                 |
|-----------------------|---------------------------------------------|-----------------|
| • is Required fields. |                                             |                 |
| Place informa         | tion                                        |                 |
| Site name*            |                                             |                 |
| City*                 |                                             |                 |
| Location(For weather  | r report)* 👻                                |                 |
| Timezone*             | <u> </u>                                    |                 |
| Building inform       | mation                                      |                 |
| Number of floors      | Aboveground*<br>Ground floor -<br>Basement* |                 |
|                       | Please fill in the required fields.         | ③ Click [SAVE]. |

② Enter the following site information.

- Site name - City

- Location

: Enter the site name in the free-form text. (ex ; ABC Building)

- : Enter the site location in the free-form text. (ex ; London)
- : Select the target city for weather information. (ex ; London, City of London, Greater London, United Kingdom)
- (for weather report)
- Time zone
- : Select the site location. (ex ; Europe/London)
- Number of floors
- : Select the number of floors (aboveground and basement).
- (ex ; Aboveground : 8, Basement : B2)

\_

(4) Add the gateway to the site. Add the gateway to the site you added in step (3). Follow the steps below and add the gateway to the site.

(\*) Please note that the activation code and activation key are different.

- : Activation code is provided by the dealer or distributor where you purchased the Activation Code gateway. It is required to use M-ACCESS. If you do not have the activation code, please contact with your dealer or distributor.
- : Activation key is issued by M-ACCESS and is used to establish the Activation Key connection between the gateway and the M-ACCESS server.

| ABC Building<br>London                                                                                                    |                                                                  |
|----------------------------------------------------------------------------------------------------|------------------------------------------------------------------|
|                                                                                                    |                                                                  |
| 0 / 0     0 / 0     0 / 0     0     0     0     0     0     0     0     0     0     0     0     0     0     0     0     0     0     0     0     0     0     0     0     0     0     0     0     0     0     0     0     0     0     0     0     0     0     0     0     0     0     0     0     0     0     0     0     0     0     0     0     0     0     0     0     0     0     0     0     0     0     0     0     0     0     0     0     0     0     0     0     0     0     0     0     0     0     0     0     0     0     0     0     0     0     0     0     0     0     0     0     0     0     0     0     0     0     0     0     0     0     0     0     0     0     0     0     0     0     0     0     0     0     0     0     0     0     0     0     0     0     0     0     0     0     0     0     0     0     0     0     0     0     0     0     0     0     0     0     0     0     0     0     0     0     0     0     0     0     0     0     0     0     0     0     0     0     0     0     0     0     0     0     0     0     0     0     0     0     0     0     0     0     0     0     0     0     0     0     0     0     0     0     0     0     0     0     0     0     0     0     0     0     0     0     0     0     0     0     0     0     0     0     0     0     0     0     0     0     0     0     0     0     0     0     0     0     0     0     0     0     0     0     0     0     0     0     0     0     0     0     0     0     0     0     0     0     0     0     0     0     0     0     0     0     0     0     0     0     0     0     0     0     0     0     0     0     0     0     0     0     0     0     0     0     0     0     0     0     0     0     0     0     0     0     0     0     0     0     0     0     0     0     0     0     0     0     0     0     0     0     0     0     0     0     0     0     0     0     0     0     0     0     0     0     0     0     0     0     0     0     0     0     0     0     0     0     0     0     0     0     0     0     0     0     0     0     0     0     0     0     0     0     0     0 |                                                                  |
| DETAILS     Admin                                                                                                    | Click [DETAILS] of the created site.                             |
| CACCESS MY SITES HELP V                                                                                                    |                                                                  |
| Gateway<br>Site<br>Site users                                                                                                    | Click [Site setting] and select [Gateway].                       |
| MySites / ABC Building                                                                                                    | ③ Click the [ADD GATEWAY] button.                                |
| ABC Building                                                                                                    |                                                                  |
|                                                                                                    | + ADD GATEWAY                                                    |
|                                                                                                    | _                                                                |
| There is no g<br>Press the [ADD GATEV                                                                                                    | ateway registered.<br>WAY] button to add gateway.                |
|                                                                                                    |                                                                  |
| Add gateway                                                                                                    |                                                                  |
| Please enter the name of new gateway and activation code                                                                                                    |                                                                  |
| New gateway name                                                                                                    | A Name the gateway.                                              |
| Activation code                                                                                                    | Input "Activation code" (*).                                     |
|                                                                                                    |                                                                  |
|                                                                                                    | Cancel Click [OK].                                               |
| McChan / ADC Duilding                                                                                                    |                                                                  |
| ABC Building                                                                                                    |                                                                  |
|                                                                                                    |                                                                  |
|                                                                                                    | + ADD GATEWAY                                                    |
| ABC Building Gateway                                                                                                    | <b>Ü</b> DELETE                                                  |
| Gateway status Wa                                                                                                    | iting for gateway to connect   Make a note of the Activation key |
| Activation key eg                                                                                                    | of the added gateway.                                            |
| rey expires 29                                                                                                    | 12                                                               |

(5) Log in to the gateway setting screen Log in to the gateway setting screen as follows.

i. Access gateway web site

|              | ••• N         | lew tab | ×              | :                   | +     |    |
|--------------|---------------|---------|----------------|---------------------|-------|----|
| $\leftarrow$ | $\rightarrow$ | C (     | http://192.168 | 3. <mark>0</mark> . | .110/ | )- |

1 Enter the URL for the gateway setting screen in the browser's address bar.

<<URL for gateway setting screen>> http://XXX.XXX.XXX.XXX/

XXX.XXX.XXX.XXX: Indicates the gateway's IP address specified in 4.1 (3-3) for wireless connection or 4.2 (2-3) for wired connection.

#### ii. Login

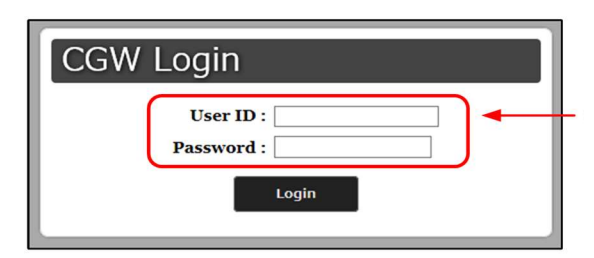

| 2 | Enter the user ID and password you set when you |
|---|-------------------------------------------------|
|   | logged in for the first time,                   |
|   | and click the [Login] button.                   |

#### (6) Enter the activation key

Follow the steps below to activate the gateway.

[NOTE] Please use the activation key issued in step (4) (7), and do not use the activation code.

|                                                                                        | CGW Activation                                                                                            |        |                                                                                |
|----------------------------------------------------------------------------------------|----------------------------------------------------------------------------------------------------|--------|--------------------------------------------------------------------------------|
| Menu<br>CGW Configuration<br>CGW Status<br>CGW Activation<br>Change Pastword<br>Logout | Activation Status Status : Non-activated Last activated time : Activation Code Activation Code : Activate | Ø<br>3 | Enter the activation key issued in step (4) ⑦.<br>Click the [Activate] button. |
| 🖞 🛈 Cli                                                                                | ck the [CGW Activation].                                                                                  |        |                                                                                |

When the activation starts, the status on the screen is changed to "Activating" and when activation is completed, it is changed to "Activated" as shown below.

|                                                                                        | CGW Activation                                                                                                    | l |     |     |
|----------------------------------------------------------------------------------------|----------------------------------------------------------------------------------------------------|---|-----|-----|
| Menu<br>CGW Configuration<br>CGW Status<br>CGW Activation<br>Change Password<br>Logout | Activation Status<br>Status : Activated<br>Last activated time : 2024/10/25 04:45<br>Deactivate Gateway<br>Be aware you need to activate the gateway again after deactivation to use the remote<br>monitoring system.<br>Deactivate & reboot |   | . @ | ) t |

When the activation is completed, he status is displayed as 'Activated'.

(7) Confirm that the activation is completed When the activation is completed, a display on the screen changes from the image in (4) to the one below.

|                 |                                             |                                                  | + ADD GATEWAY                  |
|-----------------|---------------------------------------------|--------------------------------------------------|--------------------------------|
|                 |                                             |                                                  | t update 💩 🗸                   |
| Activation comp | olete.                                      |                                                  |                                |
| Unpaid          |                                             |                                                  |                                |
|                 |                                             |                                                  |                                |
|                 |                                             |                                                  |                                |
|                 |                                             |                                                  |                                |
| Superlink(New)  | 61                                          |                                                  |                                |
|                 |                                             |                                                  |                                |
|                 | Activation comp<br>Unpaid<br>Superlink(New) | Activation complete.<br>Unpaid<br>Superlink(New) | Activation complete.<br>Unpaid |

This is the end of the activation process.

If you already completed confirmation of gateway-side data in section 4.3, you can now remove the PC and hub you used for activation before configuring the settings in 5. Setting for M-ACCESS. The removal method is described in section 5.6.

# 5. Setting for M-ACCESS

# 5.1 Gateway Setting in M-ACCESS

In this section, set the gateway communication type. Follow the steps below on the screen shown in step 4.4(7). Select either communication type based on the units connected to the gateway. For air conditioner  $\rightarrow$  Superlink For heat source unit  $\rightarrow$  Remote terminal

| MySites / ABC Building                                                                                                    |                                                                                                    |
|----------------------------------------------------------------------------------------------------|----------------------------------------------------------------------------------------------------|
| ABC Building                                                                                                    | ADD CATEWAY                                                                                                    |
| ABC Building Gateway                                                                                                    | TE @v ① Click the gear icon.                                                                                                    |
| Activation status Activation complete. Payment status Unpaid Last connected IP address Gateway version Gateway type Supertink(New) Units Outdoor unit : 0 Unit Indoor unit : 0 Unit Cateway edit Gateway name ABC Building Gateway | Collective setting<br>Collective setting<br>Callective setting<br>Delete<br>Connection check                                          |
| Superlink     Superlink     PREVIOUS     Remote terminal     Superlink     Superlink     Grair condition     For heat source                                                                                                    | nunication type.<br>lers $\rightarrow$ Select [NEW/PREVIOUS] of the Superlink system.<br>units $\rightarrow$ Select [Remote terminal] |
| CANCEL                                                                                                    | OK] button.                                                                                                    |

### 5.2 Registration of Air Conditioners / Heat Source Units

In this section, the air conditioners and heat source units are registered.

Follow the steps below to register information on the units connected to the gateway.

The following four types of equipment have different registration methods.

(1) VRF

(2) Units connected via interface (SC-ADNA/SC-GIFN)

(3) Heat source units (Q-ton, Hydrolution PRO)(4) Heat source units (Hyozan)

Please refer to [2. Setting] of the M-ACCESS User's Manual for more details of how to make settings and what information to enter.

(1) VRF To register VRF, first register the outdoor units, and then register the indoor units connected to the outdoor units.

When registering it, in addition to the individual setting in this procedure, collective setting can be applied. The collective setting procedure is described in (5).

| . Register outdoor units                                  |                                                                             |
|-----------------------------------------------------------|-----------------------------------------------------------------------------|
| My <u>Sites</u> / Building_A<br>Building_A                |                                                                             |
|                                                           | + ADD GATEWAY                                                               |
| GateWay A                                                 | UPDATE 🕸 -                                                                  |
|                                                           |                                                                             |
| Activation status Activation complete.                    |                                                                             |
| Last connected                                            |                                                                             |
| Gateway version                                           |                                                                             |
| Gateway type Superlink(New)                               |                                                                             |
| Units Outdoor unit : 0 Unit<br>Indoor unit : 0 Unit       |                                                                             |
| <u>MySites</u> / <u>Building_A</u> / GateWay A            |                                                                             |
| GateWay A                                                 |                                                                             |
| Supertinkt                                                | (2) Select the Superlink system connecting     the outdoor and indoor units |
| Indoor unit 0 Unit                                        |                                                                             |
|                                                           |                                                                             |
| Superlink2                                                |                                                                             |
| Indoor unit 0 Unit                                        |                                                                             |
| Outdoor unit 0 Unit                                       |                                                                             |
|                                                           |                                                                             |
|                                                           |                                                                             |
| Sites / <u>Building A</u> / <u>GateWay A</u> / Superlink1 |                                                                             |
| + 400 004                                                 |                                                                             |
| There is no registered outdoor unit.                      |                                                                             |
| Press the IADD outdoor unit] button to add outdoo         | or unit.                                                                    |
| Interface setting                                         |                                                                             |
| Interface                                                 |                                                                             |
|                                                           |                                                                             |
| Add outdoor unit                                          |                                                                             |
|                                                           |                                                                             |
| Please enter the information of new outdoor unit.         |                                                                             |
| New outdoor unit name Outdoor Unit A                      | ④ Name the outdoor unit.                                                    |
| Superlinkaddross                                          | -                                                                           |
| 0 •                                                       |                                                                             |
| Voltage<br>0                                              | 5 Enter the information of the outdoor unit.                                |
| Power supply                                              |                                                                             |
| Three phase 👻                                             |                                                                             |
| None 👻                                                    |                                                                             |
| CANCEL                                                    |                                                                             |
|                                                           |                                                                             |

# 5. Setting for M-ACCESS

ii. Register indoor units

| MySites / Building A / GateWay A / Superlink1 Superlink1  Outdoor Unit A Superlink address 0 Voltage 0 Power supply Three phase Master outdoor unit None Indoor unit                                                    | ⑦ Select the outdoor unit registered in step ⑧.                                                                                             |
|----------------------------------------------------------------------------------------------------|----------------------------------------------------------------------------------------------------|
| Interface setting Interface MySites / Building A / GateWay A / Superlink1 / Outdoor Unit A Outdoor Unit A U+ ADD INDOOR UNIT There is no registered indoor unit. Press the [ADD indoor unit] button to add indoor unit. | S Click [ADD INDOOR UNIT].                                                                                                    |
| Add indoor unit<br>Please enter the information of new indoor unit.<br>New indoor unit name<br>Unit A<br>Superlink address<br>7<br>Unit type<br>1<br>Way Cassette<br>CANCEL                                             | <ul> <li>③ Name the indoor unit.</li> <li>④ Enter the Superlink address and unit type of the indoor unit.</li> <li>① Click [OK].</li> </ul> |
| Unit A Outdoors 0                                                                                                    | O Click the site name to return to the gateway setting screen after registration.                                                           |

### 5. Setting for M-ACCESS

(2) Units connected via interface (SC-ADNA/SC-GIFN) To register units connected via interface, connected interfaces are registered.

When registering them, in addition to the individual setting in this procedure, collective setting can be applied. The collective setting method is described in (5).

| MySites / Building_A<br>Building_A |                                                      |                                                                                 |
|------------------------------------|------------------------------------------------------|---------------------------------------------------------------------------------|
|                                    | + ADD GATEWAY                                        |                                                                                 |
| GateWay_A                          | 1 UPDATE 🕸 🗸                                         | ① Select the newly activated gateway.                                           |
| Activation status                  | Activation complete.                                 |                                                                                 |
| Last connected                     |                                                      |                                                                                 |
| IP address                         |                                                      |                                                                                 |
| Gateway version                    |                                                      |                                                                                 |
| Gateway type                       | Superlink(New)                                       |                                                                                 |
| Units                              | Outdoor unit : 0 Unit<br>Indoor unit : 0 Unit        |                                                                                 |
|                                    |                                                      |                                                                                 |
|                                    |                                                      |                                                                                 |
| MySites / Building_A /             | GateWay A                                            | ]                                                                               |
| GateWay A                          |                                                      |                                                                                 |
| Suparlink1                         |                                                      |                                                                                 |
| Superanki                          |                                                      | ② Select the line of Superlink connecting the units<br>connected via interface. |
| Indoor unit                        | 0 Unit                                               | connected via interface.                                                        |
| Outdoor unit                       | 0 Unit                                               |                                                                                 |
|                                    |                                                      |                                                                                 |
|                                    |                                                      |                                                                                 |
| ConstituteD at                     |                                                      |                                                                                 |
| Superunkz                          |                                                      |                                                                                 |
| Indoor unit                        | 0 Unit                                               |                                                                                 |
| Outdoor unit                       | 0 Unit                                               |                                                                                 |
|                                    |                                                      |                                                                                 |
|                                    |                                                      | ]                                                                               |
| MySites / Building A / Gat         | teWay A / Superlink1                                 | ]                                                                               |
| Superlink1                         |                                                      |                                                                                 |
| 1.5                                | + ADD OUTDOOR UNIT                                   |                                                                                 |
|                                    |                                                      |                                                                                 |
|                                    |                                                      |                                                                                 |
| Pres                               | s the [ADD outdoor unit] button to add outdoor unit. |                                                                                 |
|                                    |                                                      |                                                                                 |
|                                    |                                                      |                                                                                 |
| Interface setting                  |                                                      | Click [Interface setting].                                                      |
|                                    |                                                      | ,                                                                               |
| Interface                          |                                                      |                                                                                 |
|                                    |                                                      |                                                                                 |
|                                    |                                                      |                                                                                 |

# 5. Setting for M-ACCESS

| MySites / Building_A / SateWay_A / Superlink1 / Interface Interface + ADD UF      | ④ Click [ADD I/F].                                              |
|-----------------------------------------------------------------------------------|-----------------------------------------------------------------|
| There is no registered interface.<br>Press the [ADD I/F] button to add interface. |                                                                 |
| Add interface Please enter the information of new interface. New interface name   |                                                                 |
| Superlink address                                                                 | ⑤ Name the interface.     ⑥ Enter the information of the units. |
| Unit type  Unit type  Unit 4way Cassette  Interface type  SC.4DNA-E               |                                                                 |
| Voltage                                                                           |                                                                 |
| Power supply<br>Three phase 👻                                                     |                                                                 |
| CANCEL                                                                            | ✔── ⑦ Click [OK].                                               |

# 5. Setting for M-ACCESS

(3) <u>Heat source units (Q-ton, Hydrolution PRO)</u> To register heat source units such as Q-ton and Hydrolution PRO, only outdoor units need to be registered.

| BC B                                                                                              |                                                                        |                                                                                                    | + ADD GATEWAY      |                                                                                                    |
|---------------------------------------------------------------------------------------------------|------------------------------------------------------------------------|----------------------------------------------------------------------------------------------------|--------------------|----------------------------------------------------------------------------------------------------|
| $\odot$                                                                                           | ABC Building Gateway                                                   |                                                                                                    | @ ~                | <ul> <li>① Select the newly activated gateway.</li> </ul>                                                                                                    |
|                                                                                                   |                                                                        |                                                                                                    |                    |                                                                                                    |
| Activatio                                                                                         | on status                                                              | Activation complete.                                                                                                    |                    |                                                                                                    |
| Paymen                                                                                            | nected                                                                 | Unpaid                                                                                                    |                    |                                                                                                    |
| IP addre                                                                                          | 155                                                                    |                                                                                                    |                    |                                                                                                    |
| Gateway                                                                                           | y version                                                              |                                                                                                    |                    |                                                                                                    |
| Gateway                                                                                           | y type                                                                 | Remote terminal                                                                                                    |                    |                                                                                                    |
| Units                                                                                             |                                                                        | Q-ton : 0 Unit<br>Hydrolution PRO : 0 Unit                                                                                                    |                    |                                                                                                    |
| Remote !                                                                                          | Building Gatewa                                                        | /<br>/                                                                                                    |                    | ② Select the remote terminal communication syste<br>connecting the unit.                                                                                                    |
| Sites / A<br>emot                                                                                 | ABC Building / ABC Building Ga<br>e terminal1                          | EXXX / Remote terminal1                                                                                                    |                    |                                                                                                    |
| <sup>rSites</sup> / A                                                                             | ABC.Building / ABC.Building Ga<br>e terminal1                          | 2003Y / Remote terminal1<br>There is no registered unit.<br>ses the (ADD UNIT) button to add unit.                                                       | + ADD UNIT         | ● ← ③ Click [ADD UNIT].                                                                                                    |
| Add                                                                                               | NBC Building / ABC Building Ga<br>ee terminal1<br>P<br>Q-ton/Hyozan/Hy | There is no registered unit.<br>oss the (ADD UNIT) button to add unit.                                                                                   |                    | Click [ADD UNIT].                                                                                                    |
| Sites / A<br>emot<br>Add<br>Pleas<br>New ur<br>Q-ton                                              | ABC Building / ABC Building Ga<br>e terminal1                          | There is no registered unit.<br>sss the (ADD UNIT) button to add unit.<br>drolution PRO<br>n of new Q-ton/Hyozan/Hyd                                     | rolution PRO unit. | ③ Click [ADD UNIT]. ④ Name the unit.                                                                                                    |
| Add<br>Pleas<br>New ur<br>Q-ton<br>Remote<br>0                                                    | ABC Building / ABC Building Ga<br>e terminal 1                         | There is no registered unit.<br>sss the (ADD UNIT) button to add unit.<br>drolution PRO<br>n of new Q-ton/Hyozan/Hyd                                     | rolution PRO unit. | <ul> <li>③ Click [ADD UNIT].</li> <li>④ Name the unit.</li> <li>⑤ Enter the information of the unit.</li> </ul>                                                                          |
| Add<br>Pleas<br>New ur<br>Q-ton<br>Vottage<br>0                                                   | ABC Building / ABC Building Ga<br>e terminal 1                         | There is no registered unit.<br>Sess the (ADD UNIT) button to add unit.<br>drolution PRO<br>n of new Q-ton/Hyozan/Hyd                                    | rolution PRO unit. | <ul> <li>③ Click [ADD UNIT].</li> <li>④ Name the unit.</li> <li>⑤ Enter the information of the unit.</li> </ul>                                                                          |
| Add<br>Pleas<br>Remot<br>Q-ton<br>Voltage<br>0<br>Power<br>Three                                  | ABC Building / ABC Building Ga<br>e terminal 1                         | There is no registered unit.<br>sss the (ADD UNIT) button to add unit.<br>drolution PRO<br>n of new Q-ton/Hyozan/Hyd                                     | rolution PRO unit. | <ul> <li>③ Click [ADD UNIT].</li> <li>④ Name the unit.</li> <li>⑤ Enter the information of the unit.</li> </ul>                                                                          |
| Add<br>Pleas<br>New ur<br>Q-ton<br>Voltage<br>0<br>Power<br>Three<br>Unit typ<br>Q-ton<br>Model 1 | ABC Building / ABC Building Ga<br>e terminal1                          | There is no registered unit.<br>sess the (ADD UNIT) button to add unit.<br>drolution PRO<br>n of new Q-ton/Hyozan/Hyd                                    | rolution PRO unit. | O Click [ADD UNIT].     O Name the unit.     S Enter the information of the unit.     S Enter the information of the unit.     O Choose [Q-ton] or [Hydrolution PRO]     as a unit type. |
| Add<br>Pleas<br>New or<br>Q-ton<br>Power of<br>Unit typ<br>Q-ton<br>Model I<br>ESA3<br>Master     | ABC Building / ABC Building Ga<br>e terminal 1                         | EXXXY / Remote terminal1  There is no registered unit.  sess the (ADD UNIT) Button to add unit.  drolution PRO n of new Q-ton/Hyozan/Hyd  c clave unit.) | rolution PRO unit. | O Click [ADD UNIT].     O Name the unit.     S Enter the information of the unit.     S Choose [Q-ton] or [Hydrolution PRO] as a unit type.                                              |

(4) Heat source units (Hyozan) To register Hyozan, first register the outdoor units, followed by registering the indoor units connected to the respective outdoor unit.

#### i. Register outdoor units

| MySites / ABC Building ABC Building                                                    |                                                                                                    |
|----------------------------------------------------------------------------------------|----------------------------------------------------------------------------------------------------|
| ABC Building Gateway                                                                   | <ul> <li>① Select the newly activated gateway.</li> </ul>                                          |
| Activation status Activation complete                                                  |                                                                                                    |
| Activation status Activation complete.                                                 |                                                                                                    |
| Last connected                                                                         |                                                                                                    |
| IP address                                                                             |                                                                                                    |
| Gateway version                                                                        |                                                                                                    |
| Gateway type Remote terminal                                                           |                                                                                                    |
| Units O-ton : 0 Unit<br>Hydrolution PRO : 0 Unit                                       |                                                                                                    |
| ABC Building Gateway<br>Remote terminal1<br>Remote terminal2                           | ② Select the remote terminal communication system<br>that the registering outdoor unit belongs to. |
| Remote terminal1 There is no registered unit. Press the [ADD UNIT] button to add unit. | (3) Click [ADD UNIT].                                                                              |
| Q-ton/Hyozan/Hydrolution PRO unit edit                                                 |                                                                                                    |
| Please enter the information of the unit to be changed.                                |                                                                                                    |
| Hyozan                                                                                 | ④ Name the unit.                                                                                   |
| Remote terminal address                                                                | — ⑤ Enter the information of the unit.                                                             |
| Voltage 0                                                                              |                                                                                                    |
| Power supply Three phase  Unit type                                                    |                                                                                                    |
| Hyozan<br>Model Name                                                                   | ──── ⑥ Choose [Hyozan] as a unit type.                                                             |
| CANCEL                                                                                 | ⑦ Click [OK].                                                                                      |

#### 5. Setting for M-ACCESS

#### ii. Register indoor units

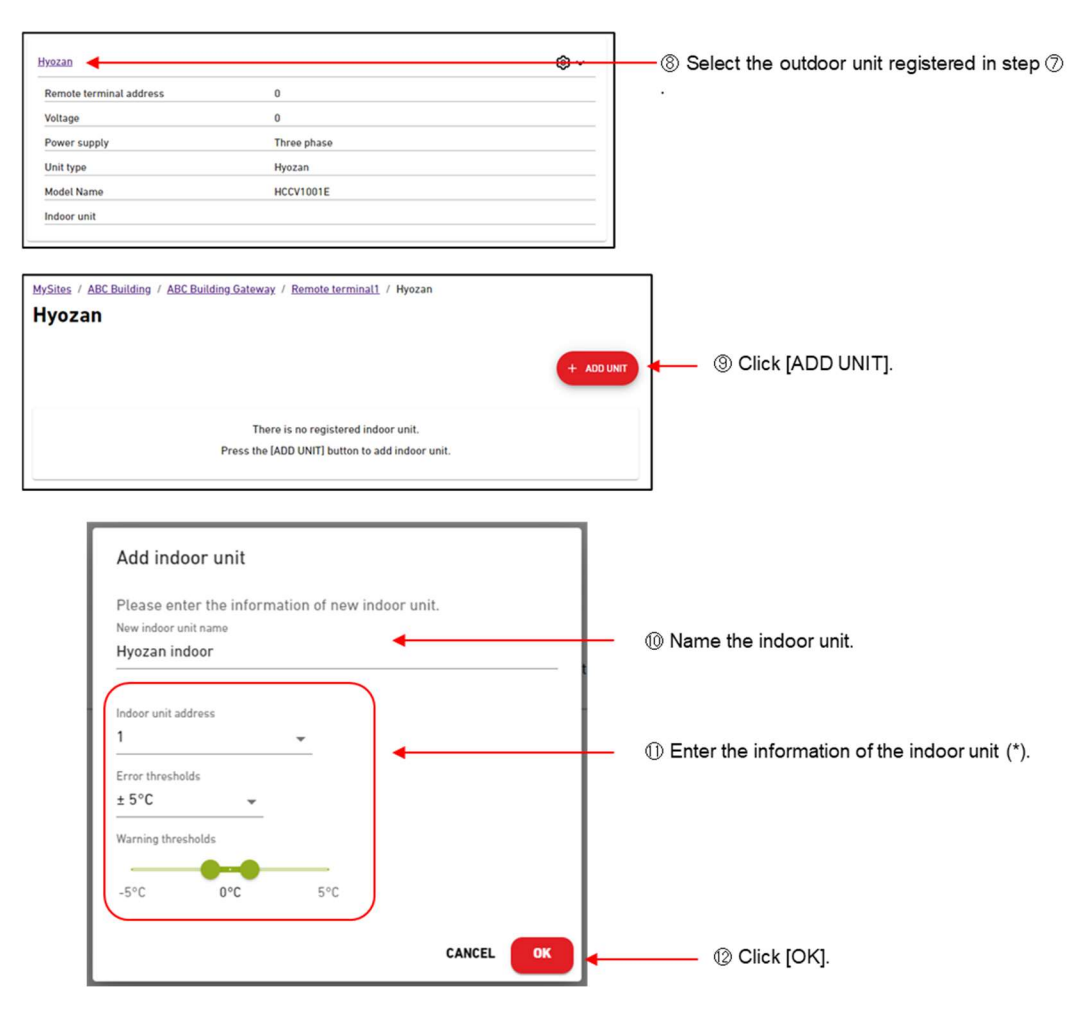

#### (\*) • Error thresholds

It will be judged as temperature abnormality If the temperature difference between the set temperature and the indoor temperature exceeds this threshold.

· Warning thresholds (low/high)

Please set the warning criteria by temperature difference between the set temperature and the indoor unit temperature. Warning will be indicated by tooltip colour on the Hyozan monitoring screen display as follows:

- Temperature difference < Warning threshold (low) : Blue

- Warning threshold (low) ≤ Temperature difference ≤ Warning threshold (high)

- Warning threshold (high) < Temperature difference : Orange

(5) Collective setting (Only available for Air Conditioners) By uploading the CSV file, you can configure and/or register multiple units information at once. Follow the steps below to register them.

| . Transition to      | the collective setting scr                    | een                                                                                                    |
|----------------------|-----------------------------------------------|----------------------------------------------------------------------------------------------------|
| ABC Building Gateway |                                               | Image: Second second secon |
| Activation status    | Activation complete.                          |                                                                                                    |
| Payment status       | Unpaid                                        | Click [Collective setting                                                                                                    |
| Last connected       |                                               | CB Replace Gateway                                                                                                    |
| IP address           |                                               | Delete                                                                                                    |
| Gateway version      |                                               | C Reboot                                                                                                    |
| Gateway type         | Superlink(New)                                | 2 Connection check                                                                                                    |
| Units                | Outdoor unit : 0 Unit<br>Indoor unit : 0 Unit |                                                                                                    |
| Refrigeration Units  | Outdoor unit : 1 Unit<br>Indoor unit : 0 Unit |                                                                                                    |
|                      |                                               |                                                                                                    |

### ii. Download a new setting template CSV file

|   | Collective setting of units                                                                                                    |                                                           |
|---|----------------------------------------------------------------------------------------------------|-----------------------------------------------------------|
|   | Registration and configuration of the entire air conditioning system can be<br>completed at once by uploading the collective setting file. |                                                           |
|   | The template setting file is available below.                                                                                              |                                                           |
| ł | DOWNLOAD UPLOAD                                                                                                    |                                                           |
|   | Template file with current configuration<br>Air conditioner DOWNLOAD<br>Template file                                                      |                                                           |
| 1 | Air conditioner DOWNLOAD                                                                                                    | <ul> <li>③ Click [DOWNLOAD] for template file.</li> </ul> |
| J | CANCEL                                                                                                    |                                                           |

#### iii. Enter unit information

Edit the downloaded file with the new configuration settings. Please refer to the Appendix 3 of M-ACCESS User's Manual for instructions on how to edit the file.

#### iv. Upload a CSV file

| Collective setting of units                                                                                                    | ]                     |
|----------------------------------------------------------------------------------------------------|-----------------------|
| Registration and configuration of the entire air conditioning system can be<br>completed at once by uploading the collective setting file. |                       |
| The template setting file is available below.                                                                                              |                       |
| DOWNLOAD UPLOAD                                                                                                    | ④ Click [UPLOAD] tab. |
| Collective setting of units                                                                                                    |                       |
| Air conditioner SELECT FILE                                                                                                    | ⑤ Click [SELECT FILE] |
|                                                                                                    |                       |
| CANCEL APPLY                                                                                                    |                       |

| v. | Review the changes                                                                                                    |                    |
|----|----------------------------------------------------------------------------------------------------|--------------------|
| L  | Collective setting of units                                                                                                    |                    |
| C  | Registration and configuration of the entire air conditioning system can be<br>completed at once by uploading the collective setting file. |                    |
| 4  | DOWNLOAD UPLOAD                                                                                                    |                    |
| 2  | Collective setting of units                                                                                                    |                    |
| G  | Air conditioner<br>Air conditioner<br><u>Please review the changes to the registration</u><br><u>and configuration in a separate tab.</u>  | © Click this link. |
| U  | CANCEL APPLY                                                                                                    |                    |

#### Collective setting of units

Changes from the current settings are highlighted below. After confirmation, please go back to the M-ACCESS setting screen and press "APPLY" to update the changes.

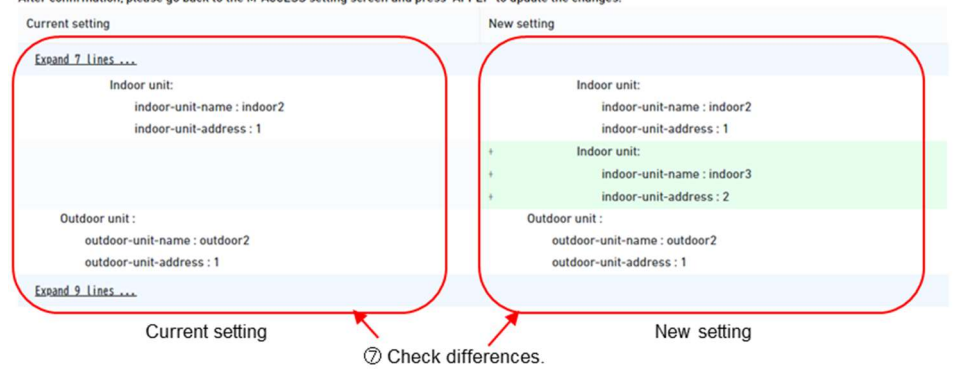

#### vi. Apply the CSV file

| Collective setting                                                           | of units                                                                                       |
|------------------------------------------------------------------------------|------------------------------------------------------------------------------------------------|
| Registration and config<br>completed at once by u<br>The template setting fi | puration of the entire air conditioning system can be<br>ploading the collective setting file. |
| DOWNLOAD UPLO                                                                | AD                                                                                             |
| Collective setting of<br>Air conditioner                                     | SELECT FILE current_setting.csv                                                                |
|                                                                              | and configuration in a separate tab.                                                           |
|                                                                              | CANCEL APPLY SClick [APPLY].                                                                   |

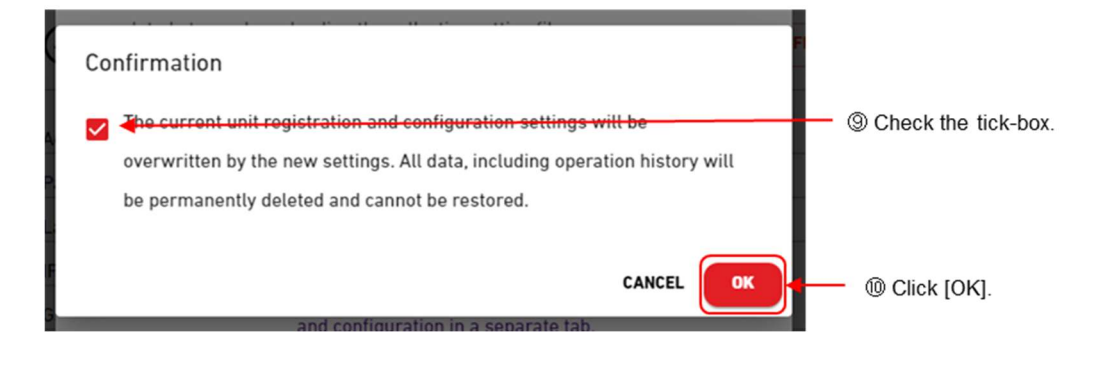

#### 5.3 Configuration Update

Latest unit configuration registered in 5.2 should be sent to the gateway to collect data from the registered units. To do this, please follow the steps below.

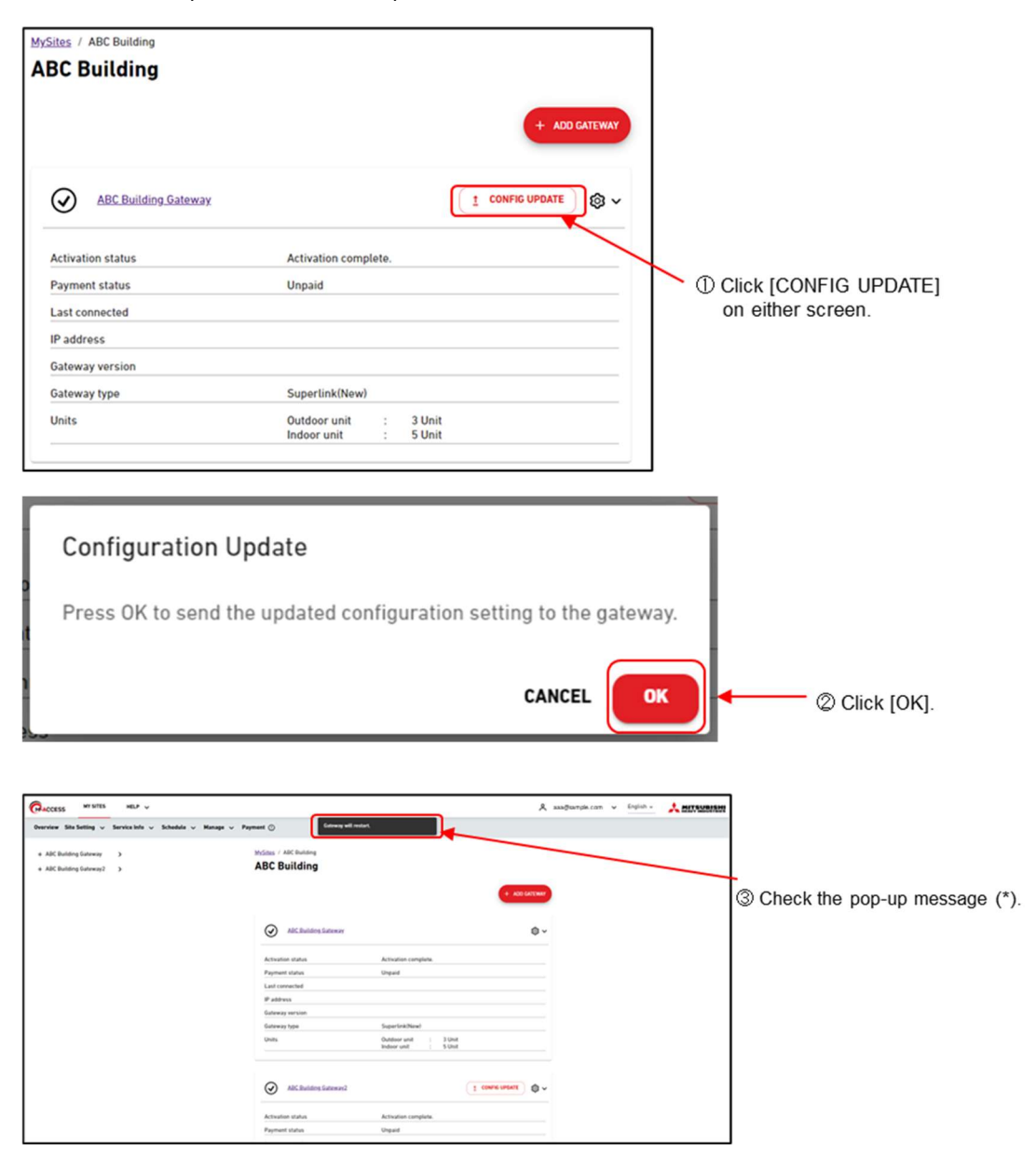

(\*) Pop-up message "Gateway will restart." will be displayed when the configuration setting was sent to the gateway. Gateway will restart with new configuration.

#### 5.4 Confirmation of Gateway-side Data (For Old SuperLink / Remote terminal)

In this process, the communication between the gateway and the units is checked. Follow the different steps below for air conditioners and heat source units to check the communication.

If the communication between the gateway and the units was already checked in section 4.3, go to section 5.5.

Log in to the gateway setting screen and start this procedure.

After login, click [CGW Status] from the menu on the left-hand side of the screen. By referring to the details displayed, check the connection status on the superlink side (SuperLink Status) for air conditioners, or the remote terminal communication side (Remote Terminal Status) for heat source units.

| Menu<br>CGW Configuration<br>CGW Status<br>CGW Activation | SuperLink Status<br>SLI Status :<br>SL2 Status :<br>Remote Terminal Status                                                                                                    | (*)<br>SL1: Superlink system 1<br>SL2: Superlink system 2                                                                        |
|-----------------------------------------------------------|----------------------------------------------------------------------------------------------------|----------------------------------------------------------------------------------------------------|
| • Logout                                                  | RT1 Status         RT2 Status           No.0:         No.16:           No.1:         No.17:           No.2:         No.18:           No.3:         No.19:           No.4:         No.20:           No.5:         No.21:           No.6:         No.22:           No.7:         No.23:           No.8:         No.23:           No.9:         No.25:           No.10:         No.26:           No.11:         No.26:           No.12:         No.88:           No.12:         No.26:           No.11:         No.26:           No.12:         No.88:           No.13:         No.29:           No.14:         No.30:           No.15:         No.31: | Remote terminal communication status (*) RT1: Remote terminal communication system 1 RT2: Remote terminal communication system 2 |

According to SuperLink or Remote Terminal Status, execute the following:

[OK] (All statuses)

: Go to 5.5 Confirmation in M-ACCESS.

[NG] (At least one status) : Confirm whether the Superlink signal line or the Remote terminal board communication wire is securely connected to the gateway.

### 5.5 Confirmation in M-ACCESS

In this section, check the communication between the server and units registered in the gateway. Confirm the communication according to the following steps.

|                                                                                         |                                                   | + 400                                                                      | CATEWAY                                                                                                    |
|-----------------------------------------------------------------------------------------|---------------------------------------------------|----------------------------------------------------------------------------|----------------------------------------------------------------------------------------------------|
| ABC Building Gateway                                                                    |                                                   | 1 CONFIG UPDATE                                                            | © ~                                                                                                    |
|                                                                                         |                                                   |                                                                            | Edit                                                                                                    |
| tivation status                                                                         | Unpaid                                            |                                                                            | Collective setting                                                                                                    |
| st connected                                                                            |                                                   |                                                                            | CE Replace Gateway                                                                                                    |
| address                                                                                 |                                                   |                                                                            | Delete                                                                                                    |
| teway version                                                                           |                                                   |                                                                            | _ 🗘 Reboot                                                                                                    |
| teway type<br>iits                                                                      | Superlink(New)<br>Outdoor unit :<br>Indoor unit : | 3 Unit<br>5 Unit                                                           | Connection check Connection check].                                                                                                    |
| Unit Name                                                                               | Address                                           | es<br>Connection status<br>nication test                                   | © Click [Check connection].                                                                                                    |
| Connection check                                                                        | Inder                                             | r unit 5 Unit                                                              |                                                                                                    |
| Based on the configur                                                                   | ation information, you can                        | check the connection het                                                   | 7690                                                                                                    |
| the gateway and the c                                                                   | connected unit.                                   |                                                                            |                                                                                                    |
| CHECKING (09:58)                                                                        | *Only 10 minutes                                  | s                                                                          |                                                                                                    |
| Linit Name                                                                              | Address                                           | Connection status                                                          |                                                                                                    |
| Onitivanie                                                                              | 0                                                 | Connected                                                                  |                                                                                                    |
| outdoor1                                                                                |                                                   |                                                                            |                                                                                                    |
| outdoor1<br>outdoor2                                                                    | 1                                                 | Connected                                                                  |                                                                                                    |
| outdoor1<br>outdoor2<br>indoor1                                                         | 1                                                 | Connected<br>Connected                                                     |                                                                                                    |
| outdoor1<br>outdoor2<br>indoor1<br>indoor2                                              | 1<br>0<br>1                                       | Connected<br>Connected<br>Connected                                        | ③ Check the connection status.                                                                                                    |
| outdoor1<br>outdoor2<br>indoor1<br>indoor2<br>indoor1                                   | 1<br>0<br>1<br>3                                  | Connected<br>Connected<br>Connected                                        | Original Status                                                                                                    |
| outdoor1<br>outdoor2<br>indoor1<br>indoor2<br>indoor1<br>indoor2                        | 1<br>0<br>1<br>3<br>4                             | Connected<br>Connected<br>Connected<br>Connected                           | <ul> <li>Generation status.</li> <li>Connected → M-ACCESS has received</li> </ul>                                                                               |
| outdoor1<br>outdoor2<br>indoor1<br>indoor2<br>indoor2<br>indoor1<br>indoor2<br>indoor3  | 1<br>0<br>1<br>3<br>4                             | Connected<br>Connected<br>Connected<br>Connected<br>Connected              | <ul> <li>③ Check the connection status.</li> <li>Connected → M-ACCESS has receive operation data</li> <li>Not connected → M-ACCESS has not received.</li> </ul> |
| outdoor1<br>outdoor2<br>indoor1<br>indoor2<br>indoor1<br>indoor2<br>indoor3<br>outdoor1 | 1<br>0<br>1<br>3<br>4<br>5<br>0                   | Connected<br>Connected<br>Connected<br>Connected<br>Connected<br>Connected | ③ Check the connection status.<br>Connected → M-ACCESS has receive<br>operation data<br>Not connected → M-ACCESS has not rec<br>operation data                  |

If you find some of the units are "Not connected", please check the following points.

- Verify the connection between gateway and the unit.
- Review the M-ACCESS settings of the unit.
- Make sure you are connecting the correct gateway when multiple gateways are used.

### 5.6 Removal of Setting Devices (PC and Hub)

As shown below, remove the PC used to make settings and the hub connected in 4.1(1) for wireless connection and 4.2(1) for wired connection, and connect the gateway and wireless or wired router.

[For wireless connection]

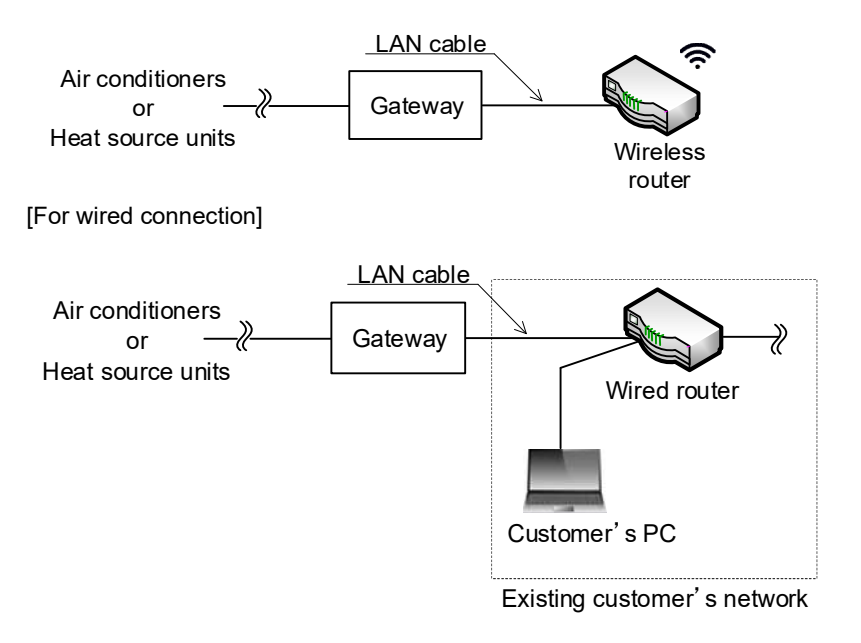

#### 5.7 Group Setting for Indoor Units

In this section, set groups of indoor units.

This setting is for equipment which have indoor units (air conditioners, units connected via interface and Hyozan).

If only heat source units other than Hyozan are registered, go to 5.8.

### (1) Group creation

Create groups to group indoor units.

- Create groups for air conditioners or Hyozan according to each procedure described below.
  - (1-1) Air conditioners, units connected via interface
  - (1-2) Hyozan

#### (1-1) Air conditioners

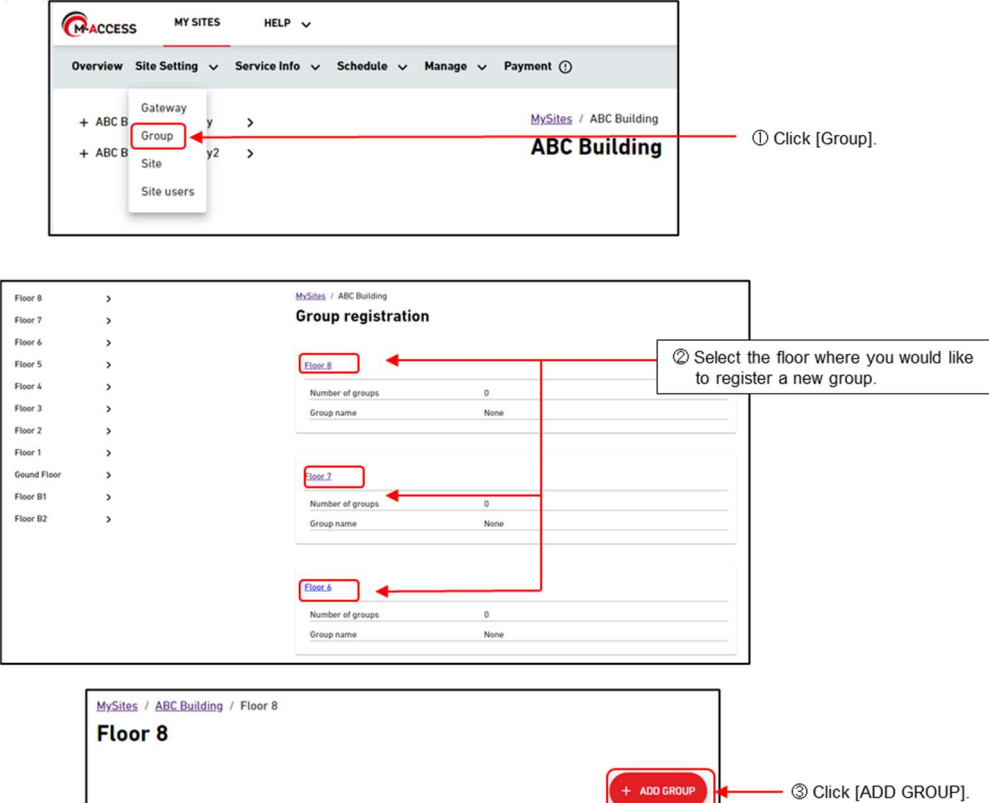

| There is no registered group.<br>Press the [ADD GROUP] button to add group. |                   |
|-----------------------------------------------------------------------------|-------------------|
| Add group                                                                   | 1                 |
| Please enter the new group name.                                            | @ Name the group  |
| CANCEL                                                                      | © Name die group. |

# 5. Setting for M-ACCESS

# (1-2) Hyozan

|                    | S MY SITES                                             | HELP 🗸         |                 |                 |                           |
|--------------------|--------------------------------------------------------|----------------|-----------------|-----------------|---------------------------|
| Overview           | Site Setting 🗸                                         | Service Info 🗸 | Schedule 🗸 Mana | ige 🗸 Payment 🕐 |                           |
| + ABC B<br>+ ABC B | Gateway<br>Group<br>Hyozan Group<br>Site<br>Site users | ><br>•>        |                 | MySites / ABC E | Building<br>L <b>ding</b> |

| MySites / ABC Building                                                      |                    |
|-----------------------------------------------------------------------------|--------------------|
| Hyozan group setting                                                        |                    |
|                                                                             | + ADD GROUP        |
| There is no registered group.<br>Press the [ADD GROUP] button to add group. | Click [ADD GROUP]. |
|                                                                             |                    |

| Add group                        |                   |
|----------------------------------|-------------------|
| Please enter the new group name. |                   |
| New group name Hyozan Group1     | ③ Name the group. |
| CANCEL                           | • @ Click [OK].   |

(2) Group registration Register indoor units in the group created in (1) Group creation. Register according to the following steps.

| MySites / ABC Building / Floor 8           |                                 |
|--------------------------------------------|---------------------------------|
| Floor 8                                    |                                 |
|                                            |                                 |
|                                            | + ADD GROUP                     |
| Group A                                    | Click the group registered in ( |
| Number of indoor units 0                   |                                 |
| Indoor unit                                |                                 |
|                                            |                                 |
| MySites / ABC Building / Floor 8 / Group A |                                 |
| Group A                                    |                                 |
| Group layout image                         | @ ~                             |
|                                            |                                 |
|                                            |                                 |
|                                            |                                 |
|                                            |                                 |
|                                            |                                 |
|                                            |                                 |
|                                            |                                 |
|                                            |                                 |
|                                            |                                 |
|                                            |                                 |
|                                            |                                 |
| Group list                                 |                                 |
| Number of indoor units 0                   |                                 |
|                                            |                                 |
|                                            |                                 |
|                                            |                                 |
| ip unit edit                               |                                 |

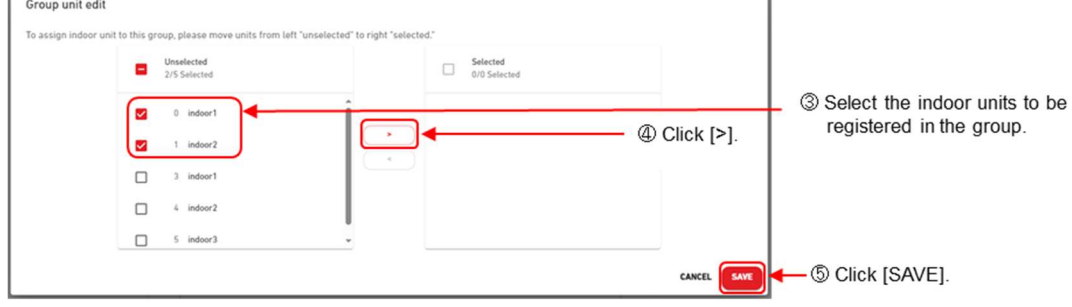

(3) Floor layout setting Register the background layout image and allocate the indoor units registered in step (2) on that image. Follow the steps below:

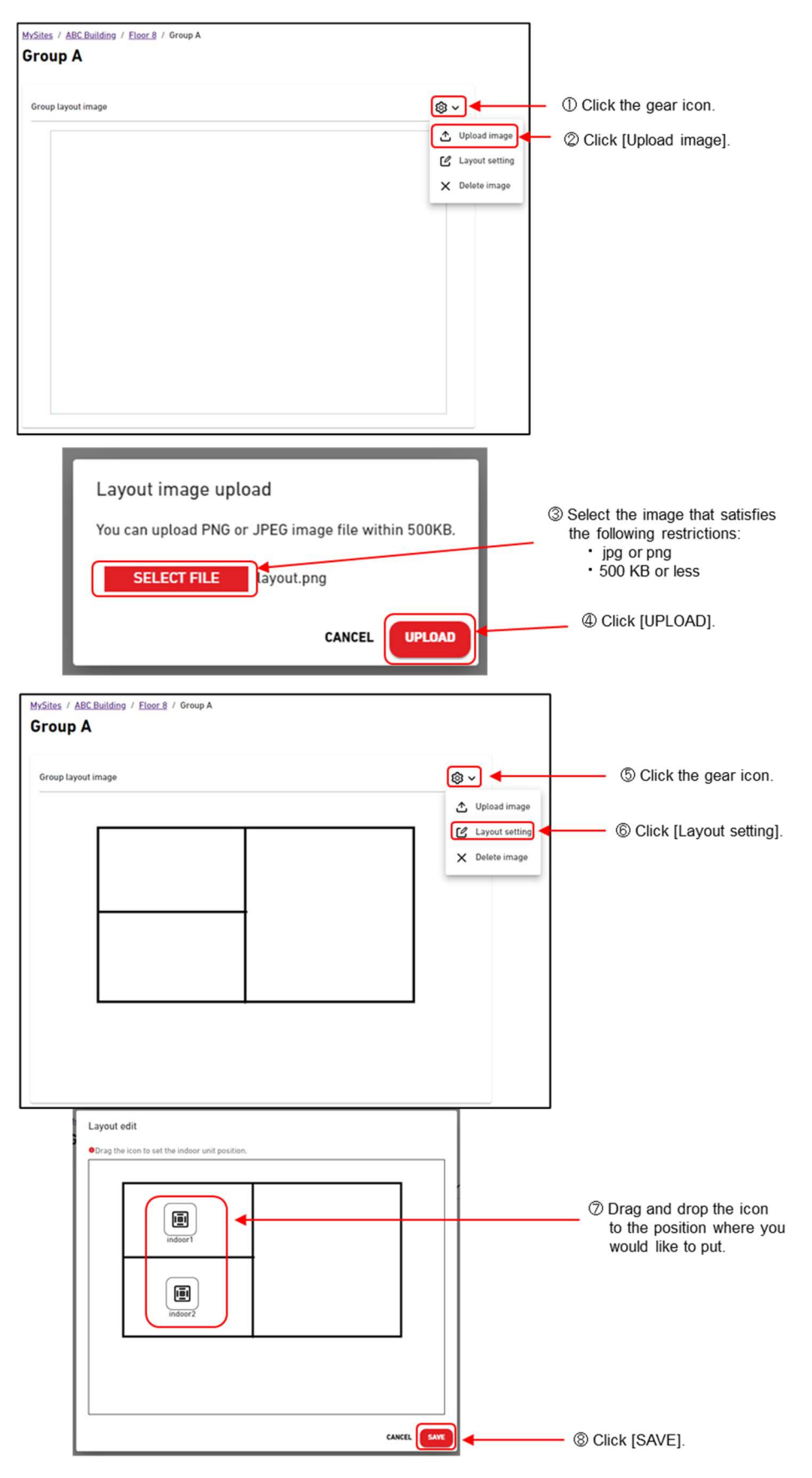

# 5.8 Payment of Subscription Fee

M-ACCESS is a paid-for subscription service that requires an annual fee to use. Before completing the payment, please ensure you have the following information ready.

- 1. The country where your company is located.
- 2. Your company's VAT number.

To complete the payment, please follow the steps below.

i. Set the country where your company is located.

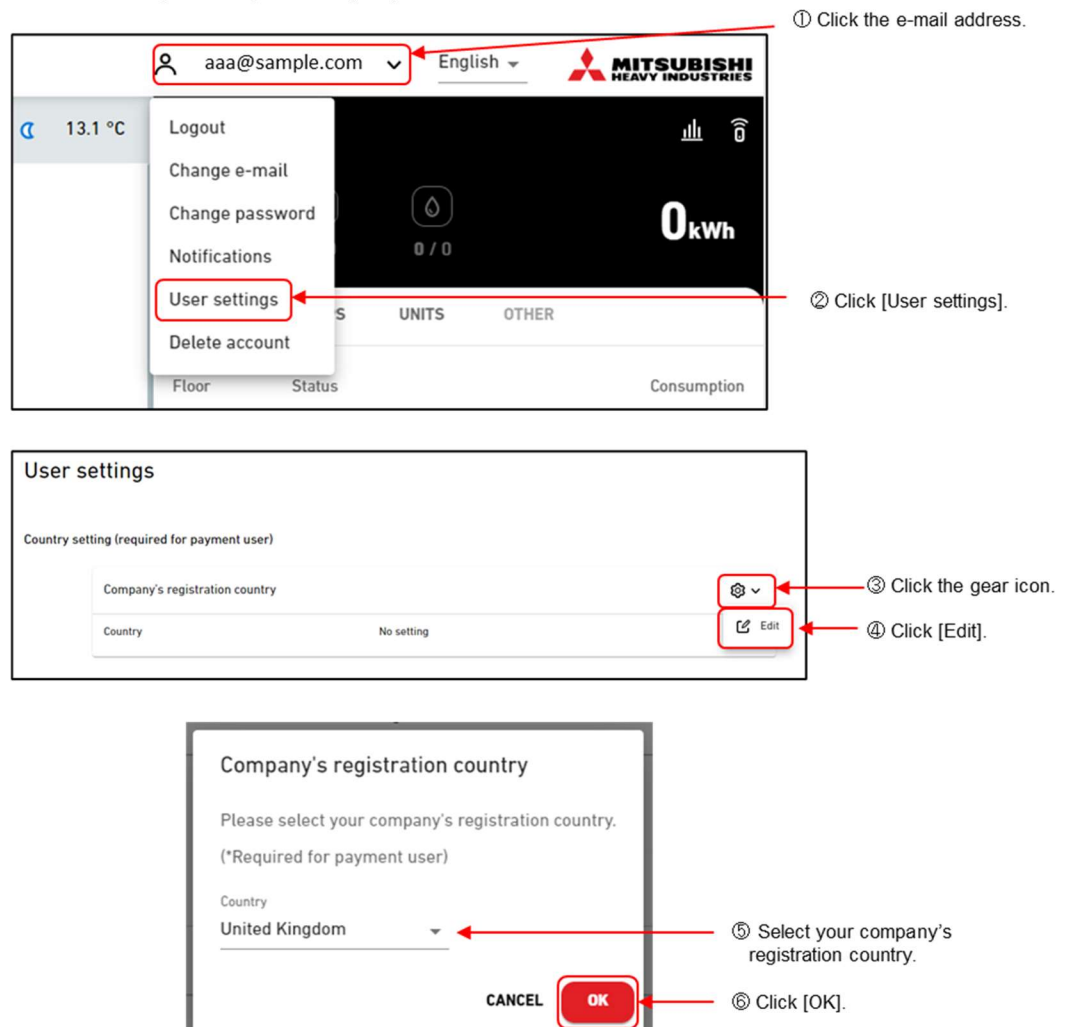

| Make the pa                                                                                                    | ayment of I                                                                                            | M-ACCESS                                                                                                    |                                                                                                    |                                            |
|----------------------------------------------------------------------------------------------------|----------------------------------------------------------------------------------------------------|----------------------------------------------------------------------------------------------------|----------------------------------------------------------------------------------------------------|--------------------------------------------|
|                                                                                                    | MY SITES                                                                                               | HELP 🗸                                                                                                    |                                                                                                    |                                            |
| Overview Sit                                                                                                    | e Setting 🗸                                                                                            | Service Info 🗸                                                                                                    | Payment ()                                                                                                    | D Click [Payment]                          |
| ,                                                                                                    | ABC Buildi                                                                                             | ng                                                                                                    |                                                                                                    |                                            |
| Subscription paym                                                                                                    | ent                                                                                                    |                                                                                                    |                                                                                                    |                                            |
| 4-ACCESS is a paid-for sul<br>PAYMENT <sup>*</sup> button and the<br>lifter the first payment, an<br>normation or cancel the s<br>aying user. | bscription service whi<br>n you will be redirecte<br>nual fees will be auton<br>ubscription, please go | ch requires annual fees per g<br>d to the payment screen.<br>natically billed to the registe<br>to the payment portal from | pateway. To proceed with the payment, please<br>red payment card. If you wish to update the pa<br>"PORTAL" button. Payment portal is available o | press<br>yment<br>nily for the             |
| M-ACCESS service will not I     If you would like to change                                                                                   | be provided to any gateway<br>payer, please use "transfer"                                             | with failed payment.<br>function form the setting and alloca                                                               | ite a new payer.                                                                                                    |                                            |
|                                                                                                    | ABC Building G                                                                                         | ateway                                                                                                    |                                                                                                    |                                            |
|                                                                                                    | Payment status                                                                                         | Unpaid                                                                                                    |                                                                                                    |                                            |
|                                                                                                    | Expiration date                                                                                        |                                                                                                    | RAYMENT                                                                                                    | © Click [PAYMENT]<br>button of the gateway |
|                                                                                                    |                                                                                                    |                                                                                                    |                                                                                                    | ) en regione en                            |
| the payment.<br>VAT Number<br>GB VAT United F                                                                                                 | Kingdom                                                                                                | ✔ GB12345678                                                                                                    | 9                                                                                                    | Enter your company's                       |
| 1                                                                                                    |                                                                                                    |                                                                                                    |                                                                                                    | VAT registration number.                   |
| ③Select the the VAT n                                                                                                    | e format for<br>umber.                                                                                 | ]                                                                                                    | CANCEL APPLY                                                                                                    |                                            |
|                                                                                                    |                                                                                                    |                                                                                                    |                                                                                                    |                                            |
| □ 代理店A TEST MODE                                                                                                    |                                                                                                    |                                                                                                    | Pay with card                                                                                                    |                                            |
| Subscribe to 継続テスト                                                                                                    | ~                                                                                                    |                                                                                                    | Email aaa@sample.com                                                                                                    |                                            |
| ¥100 year                                                                                                    |                                                                                                    |                                                                                                    | Card information                                                                                                    | VIG                                        |
| 総続テスト<br>Rilled accusiby                                                                                                    |                                                                                                    | ¥100                                                                                                    | MM / YY CVC                                                                                                    |                                            |
| Subtotal                                                                                                    |                                                                                                    | ¥100                                                                                                    | Cardholder name                                                                                                    | information.                               |
| Add promotion code                                                                                                    |                                                                                                    |                                                                                                    | Fuil name on card                                                                                                    |                                            |
| VAT (5% inclusive)                                                                                                    |                                                                                                    | ¥5                                                                                                    | Japan                                                                                                    | ~                                          |
| Total due today                                                                                                    |                                                                                                    | ¥100                                                                                                    | Subscribe                                                                                                    | © Click [Subscribe]                        |
|                                                                                                    |                                                                                                    |                                                                                                    | By confirming your subscription, you allow 代理店<br>for future payments in accordance with their tr                                                | IA to charge you<br>erms. You can          |
|                                                                                                    |                                                                                                    |                                                                                                    | arways cancel your subscription. Powered by stripe Terms Priva                                                                                   | N()                                        |
|                                                                                                    |                                                                                                    |                                                                                                    |                                                                                                    |                                            |

- ⑦ When the payment completed, you will be automatically redirected to the M-ACCESS payment screen.
- (8) Press the F5 key or click the reload button in your browser to refresh the page, and confirm that the "Payment status" is changed to "Paid".

| ABC Building Gatew | ау           | @ ~    |
|--------------------|--------------|--------|
| Payment status     | Paid         |        |
| Expiration date    | 25 Oct. 2025 |        |
|                    |              | PORTAL |

# 6. Troubleshooting

| Problem                                              | Solution                                                                                                    |
|------------------------------------------------------|----------------------------------------------------------------------------------------------------|
| The PC cannot be connected to the                    | <ul> <li>Check the IP address setting of the PC.</li> </ul>                                                                                                    |
| gateway.                                             | If the gateway's IP address is set to the factory default<br>(192.168.0.110), make the PC setting as shown below and you<br>should be able to connect the PC to the gateway.<br><ip address="">: 192.168.0.100</ip> |
|                                                      | <subnet mask="">: 255.255.255.0</subnet>                                                                                                    |
|                                                      | <ul> <li>Check that the LAN cable between the gateway and PC is<br/>correctly connected.</li> </ul>                                                                                                    |
|                                                      | <ul> <li>If you do not know the gateway's IP address, refer to "How to<br/>initialize the gateway's IP address" and initialize the IP address.</li> </ul>                                                           |
| The gateway's latest data reception                  | <ul> <li>The gateway network settings may be incorrect.</li> </ul>                                                                                                    |
| time is not updated on the M-<br>ACCESS server side. | Check the setting status again according to the installation procedure for each method.                                                                                                    |
|                                                      | <ul> <li>Access may be restricted in the router or firewall settings.</li> </ul>                                                                                                    |
| The Superlink or Remote Terminal                     | <ul> <li>Check that each unit is correctly connected.</li> </ul>                                                                                                    |
| Status is NG in the gateway setting screen.          | <ul> <li>Check if configurations have been updated.</li> </ul>                                                                                                    |
| Sites you have registered are not                    | <ul> <li>Consult the system administrator to allow access to the</li> </ul>                                                                                                    |
| available on My Site.                                | following domain.                                                                                                    |
| Invited sites are not available on My Site.          | m-access.net                                                                                                    |

#### 6. Troubleshooting

#### <<Reference>> How to initialize the gateway's IP address

If you do not know the gateway's IP address setting, you can reset the IP address setting to the factory default by following the procedure described below.

- (1) Turn the gateway off.
- (2) Connect (short-circuit) the terminal (DI3 terminal) used to initialize the gateway's IP address using a harness, etc.

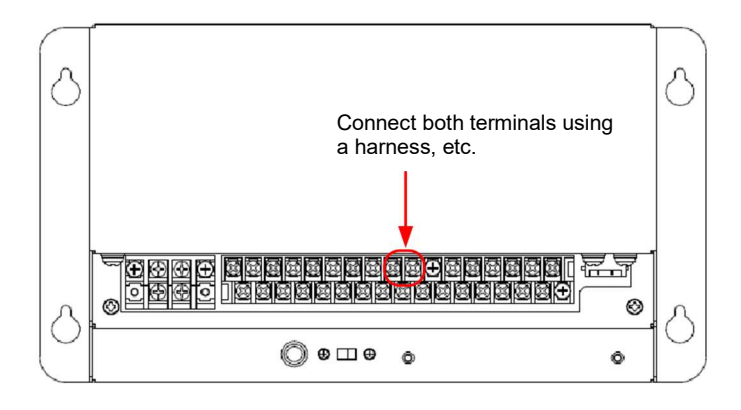

(3) Turn the gateway on and wait for about two minutes. The gateway's IP address setting will then have reset to the factory default.

[Gateway network settings at factory default] IP address: 192.168.0.110 Subnet mask: 255.255.255.0 Default gateway: No setting

(4) After completing the procedure, turn the gateway off again, remove the harness connected in step (2) and then turn the power on again.

If you leave the harness attached, unintended initialization of the IP address settings may be performed.

# 7. After-sales service

# • Please provide the following information for service and maintenance calls.

| Model name                              |  |
|-----------------------------------------|--|
| Installation date                       |  |
| Problem status, as detailed as possible |  |
| Address                                 |  |
| Name                                    |  |
| Telephone number                        |  |

# Relocation/Repairs

Since expert techniques are required, always contact your dealer. In such cases, there might be a fee for relocation or repairs.

# Questions

For after-sales service, consult your dealer.

Please fill in the following information for the after-sales service.

| Dealer's name    | <u>.</u> |
|------------------|----------|
| Person in charge | <u>.</u> |
| Phone number     | <u>.</u> |
| Purchase date    | <u>.</u> |